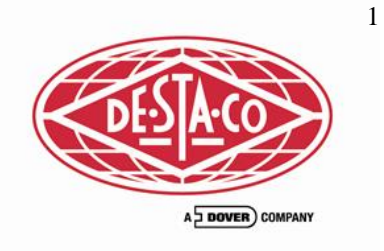

# Smart Linear Actuator Quick Start Reference Guide

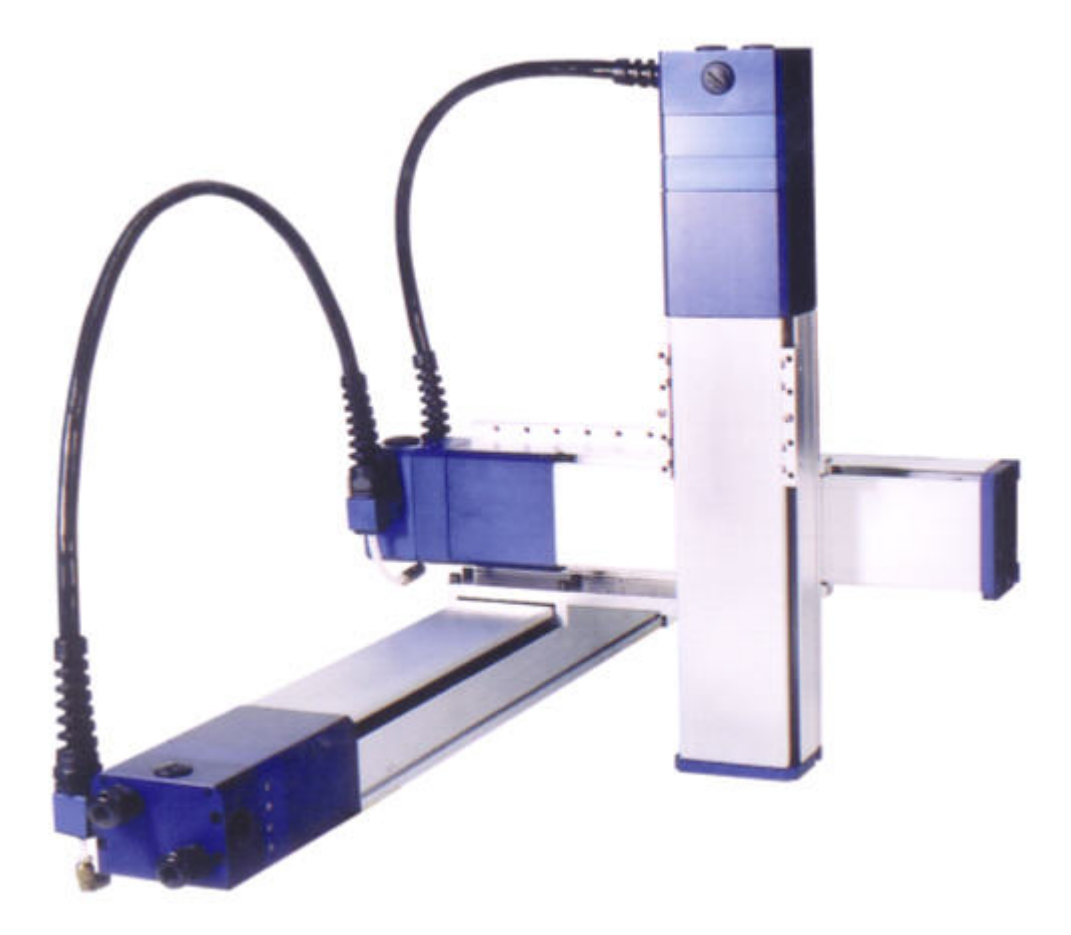

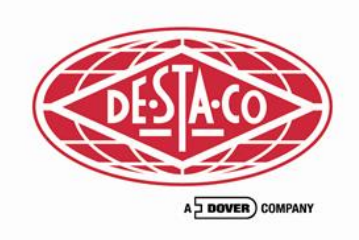

### **ROBOHAND SLA DOCUMENTATION**

Please use the SLA CD for the following installation.

#### \_MAIN PROGRAM\_

Install operations software by clicking setup.exe. You can run sla software without having actual hardware in virtual mode. Once loaded, the user name and password are both sla

#### \_FOLDERS ON CD\_

APPLICATION\_MOVIES eCylinder MECHANICAL eCylinder\_WIRING EXAMPLE\_PROGRAMS SLA MECHANICAL SLA WIRING SoftwareDemoMovies WebHelp CE\_TEST\_SLA\_eCylinder.pdf setup.exe SLA\_software\_manual.pdf SLA\_Sales\_Catalog.pdf SLA\_QUICK\_START.pdf SLA software demo movies eCylinder Mechanical drawings & repair manuals WIRING DIAGRAMS EXAMPLE SLA PROGRAM SLA Mechanical drawings & repair manuals SLA WIRING CONFIGURATIONS SOFTWARE DEMONSTRATIONS BROWSER BASED HELP FILE. SEE BELOW. CE certification of SLA & eCylinder MAIN SLA PROGRAMMING PACKAGE SOFTWARE PROGRAMMING MANUAL SALES CATALOG SLA QUICK START GUIDE

#### \_\_HELP FILE HINTS\_

Create a folder on your computer called C:\SLA or similar. Drag the entire contents of this CD to this folder. Locate the following files. Right click and create shortcut.

SOFTWARE DOCUMENTATION---WEBHELP\INDEX.HTM SOFTWARE MOVIE DEMO-----\SoftwareDemoMovies\slaMovies.html

PLC PROGRAMMING---WebHelp\Programming\Binary\_Coded\_Decimal\_Programs\_(BCD).htm

PC PROGRAMMING WebHelp\Programming\Multi\_Motor\_Programs\_(MMP).htm

SLIDE STAND ALONE PROGRAM----WebHelp\Programming\Smart\_Motor\_Programs\_(SMP).htm Run these shortcuts for movies and documetation.

Log onto www.robohandsla.com for even more extensive documentation. You should register to gain extended access.

Please Call Minh Truong 972-726-7300 x125 or Peter McCormick x101 if you have questions.

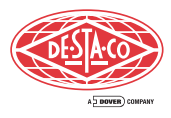

# **Overview**

### Handle many typical point-to-point applications without an external control unit

- **NEW** Position data import for DXF, XLS and CSV files
- **NEW** Vision commands
- NEW HMI commands
- NEW Unit conversion calculator
- Smart linear actuators are controlled by only 6 conductors resulting in a lighter cable bundle for improved life cycle.
- Motor drive is built into the motor reducing the amount of space required in a control cabinet.
- An external computer is not required for simple 2-3 axis synchronized motion. Saves cost and control cabinet space.
- Integrated solution less up-front engineering time to match motors with drives
- Optional mechanical brake
- Networking capability via Ethernet

Lightweight Combo

- 6-wire conductor / 29-wire conductor
- 1 integrated air line. Self-supporting control cable for up to 800mm stroke distance

Smart Motors can communicate to a PLC or PC for simple 1, 2 or 3 axis motion Motion programs are stored in the Smart Linear Actuator Drive or on a PC

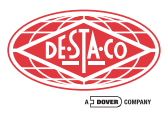

# The SLA Series of programmable servo slides is one of the first in the industry to utilize Smart Motor Technology

- Drive is located on the actuator no external controller required in most cases
- Smart linear actuators are controlled by only 6 conductors resulting in a lighter cable bundle for improved life cycle
- Motor drive is built onto the motor which, in many cases, eliminates the need for an external controller – reducing the amount of space required in a control cabinet
- Ball screw is integrated to the motor no coupling
- An external computer is not required for simple 2-3 axis synchronized motion. Saves cost and control cabinet space
- 48V DC brushless servo motor
- T-Slot for toe clamp

± .02mm (.0008") repeatability

| Model   | Rated<br>Thrust (N[lbf]) |
|---------|--------------------------|
| SLA-90  | 150 [33.72]              |
| SLA-120 | 165 [37.09]              |
| SLA-150 | 330 [74.19]              |

.5 G Max. Acceleration

12 inputs and 6 outputs

Weld field immune electronics and weld spark resistant cover available on all sizes.

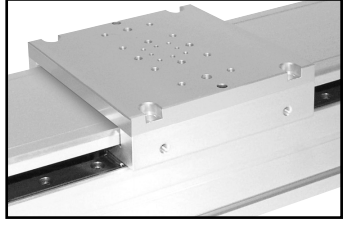

Robohand's DirectConnect pattern allows easy integration of Robohand pneumatic slides

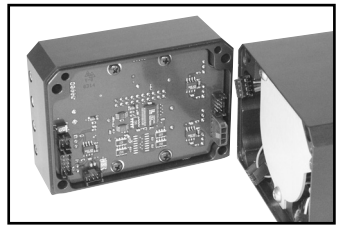

Smart Motor – Integral drive and motor built-in for space savings and, in many cases, the elimination of an external controller

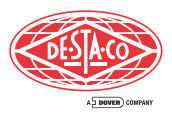

# **Model SLA90**

| Stroke                          | mm [in]              | 100 [3.94]                 | 200 [7.87]                          | 300 [11.81]                        | 400 [15.75]                    | 500 [19.68]            | 600 [23.62]            |
|---------------------------------|----------------------|----------------------------|-------------------------------------|------------------------------------|--------------------------------|------------------------|------------------------|
| Rated Power <sup>1</sup>        | W [hp]               |                            | 175 [0.235]                         |                                    |                                |                        |                        |
| Max. Speed <sup>2,4</sup>       | mm/sec [in/sec]      | 700 [27.56]                | 800 [31.50]                         | 800 [31.50]                        | 800 [31.50]                    | 700 [27.56]            | 600 [23.62]            |
| Max. Acceleration               | G                    |                            | 0.5                                 |                                    | -                              |                        |                        |
| Rated Thrust                    | N [lbf]              |                            | 150 [33.72]                         |                                    |                                |                        |                        |
| Repeatability (bi-directional)  | mm [in]              |                            | ±.02 [0.0008]                       |                                    |                                |                        |                        |
| Unit Weight                     | kg [lbs]             | 3.1 [6.83]                 | 3.6 [7.94]                          | 5.4 [11.90]                        | 5.9 [13.01]                    | 7.3 [16.09]            | 8.3 [18.30]            |
| Ball screw Inertia              | kg-m²<br>in-lbf sec² | 1.74E-05<br>[1.54E-04]     | 1.91E-05<br>1.69E-04]               | 2.08E-05<br>[1.84E-04]             | 2.25E-05<br>[1.99E-04]         | 2.42E-05<br>[2.14E-04] | 2.59E-05<br>[2.29E-04] |
| Carriage Weight                 | kg [lbs]             |                            | .8 [1.76]                           |                                    |                                |                        |                        |
| Motor                           |                      |                            | DC Servo                            |                                    |                                |                        |                        |
| Table Top                       | kg [lbs]             |                            | 0.24 [0.52]                         |                                    |                                |                        |                        |
| Encoder                         |                      | Increm<br>(0.0025 mn       | ental, Attached<br>n [0.84 E-04 in] | to ball screw, 1<br>resolution @ 1 | 000 lines/rev<br>0mm [0.39 in] | lead)                  |                        |
| Limit Sensors                   |                      | Fo                         | orward & Rever                      | se                                 |                                |                        |                        |
| Ball screw                      |                      | 10                         | mm [0.39 in] le                     | ead                                |                                |                        |                        |
| Max. Thrust <sup>3</sup>        | N [lbf]              |                            | 300 [67.44]                         |                                    |                                |                        |                        |
| Payload Capacity <sup>2,4</sup> | Kg [lbs]             |                            | 23 [50.70]                          |                                    |                                |                        |                        |
| Moment Capacity <sup>5,6</sup>  | Nm [lbf-ft]          | M <sub>pitch</sub> 40 [29. | 50], M <sub>yaw</sub> 28 [20        | 0.65], M <sub>roll</sub> 40 [2     | 29.50]                         |                        | YAW                    |
| Motor Torque Constant           | Nm/amp [lbf-ft/amp]  |                            | 0.061 [0.045]                       |                                    |                                |                        |                        |
| Motor Back EMF Constant         | V/Krpm               | 7.1                        |                                     |                                    |                                |                        | 18 3 0 8 3             |
| Motor Resistance                | Ohms                 | 0.64                       |                                     |                                    |                                | ROLL                   | PITCH                  |
| Motor Inductance                | mH                   |                            | 0.71                                |                                    |                                |                        |                        |
| Brake Holding Force             | N [lbf]              |                            | 80 [17 08]                          |                                    |                                |                        |                        |
| Brake Holding Force             | [ומו] או             |                            | 00 [17.30]                          |                                    |                                |                        |                        |

Notes: 1 - At 48 volts & 5.6 amps.

8

2 - At max payload rating & acceleration of 0.5G over full travel of a single axis in a horizontal orientation. Actual maximum speed governed by maximum acceleration, travel distance, and ball screw critical speed.

3 - At speed of 50mm/sec for 1 second.

 For uniformly distributed load on carriage with CG no more than 220mm above carriage & base affixed to a flat, rigid frame.
 Payload capacity not to be exceeded. Combined moment loads due to acceleration/ deceleration of offset loads & static moment loads must be less than the rated moment capacity. Moment directions (Diagram)
 Refer to Loading Specification on Page 12

| Stroke 100mm |   | 100mm       | 200mm       | 300mm       | 400mm       | 500mm       | 600mm       |
|--------------|---|-------------|-------------|-------------|-------------|-------------|-------------|
|              | А | 342 [13.46] | 442 [17.40] | 542 [21.34] | 642 [25.28] | 742 [29.21] | 842 [33.15] |
|              | В | 215 [8.46]  | 315 [12.40] | 415 [16.34] | 515 [20.28] | 615 [24.21] | 715 [28.15] |
|              | С | 100 [3.94]  | 200 [7.87]  | 300 [11.81] | 400 [15.75] | 500 [19.69] | 600 [23.62] |
|              | D | 0           | 0           | 1           | 1           | 2           | 2           |
|              | E | 0           | 1           | 1           | 2           | 2           | 3           |
|              | F | 8           | 10          | 2           | 14          | 16          | 18          |

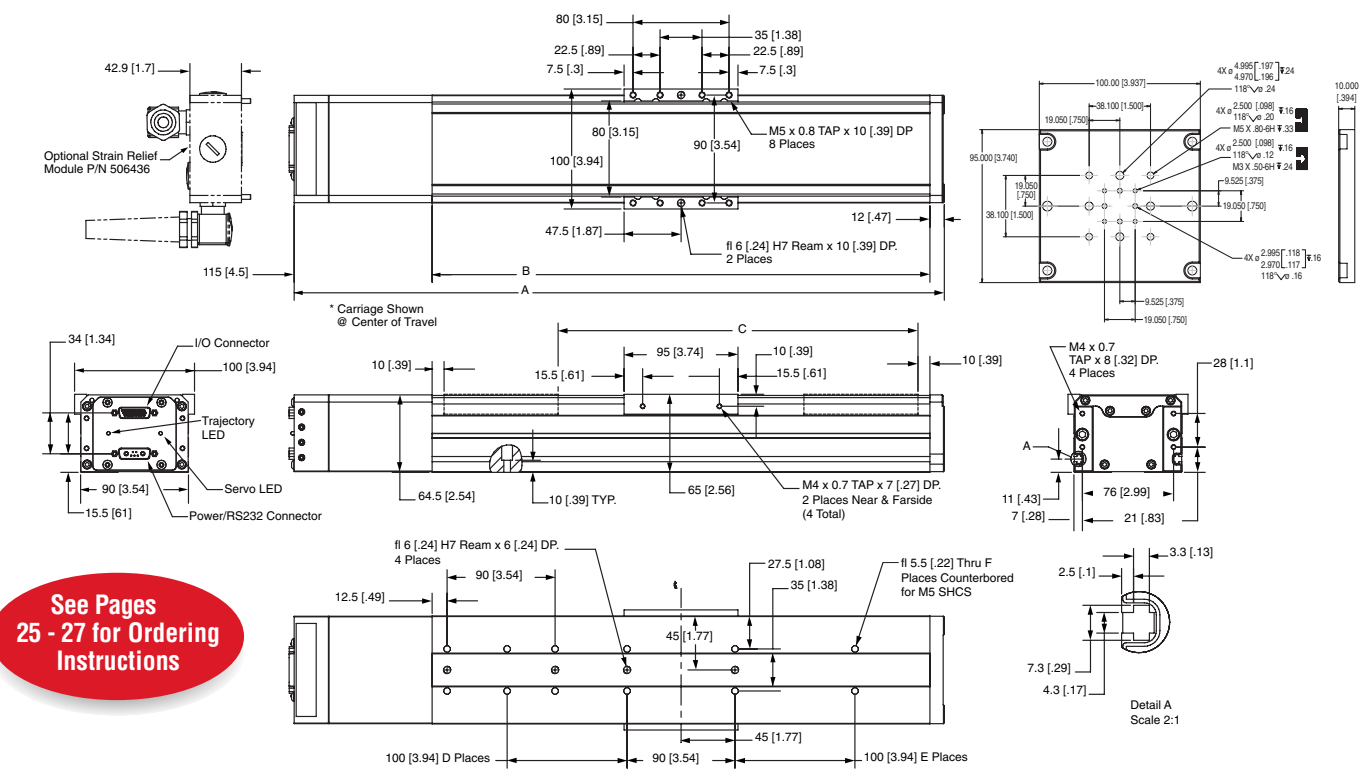

For more information call us at: 800-259-9890 or 972-726-7300 Fax: 972-726-9034 Email: tech-sla@robohand.com www.robohandsla.com

| Stroke                          | mm [in]                | 100 [3.94]             | 200 [7.87]                   | 300 [11.81]                         | 400 [15.75]                   | 600 [23.62]            | 800 [31.49]            | 1000 [39.37]           |
|---------------------------------|------------------------|------------------------|------------------------------|-------------------------------------|-------------------------------|------------------------|------------------------|------------------------|
| Rated Power <sup>1</sup>        | W [hp]                 |                        | 225 [0.30]                   |                                     |                               |                        |                        |                        |
| Max. Speed <sup>2,4</sup>       | mm/sec [in/sec]        | 700 [27.56]            | 950 [37.40]                  | 1000 [39.37]                        | 1000 [39.37]                  | 800 [31.50]            | 600 [23.62]            | 500 [19.68]            |
| Max. Acceleration               | G                      |                        | 0.5                          |                                     |                               |                        |                        |                        |
| Rated Thrust                    | N [lbf]                |                        | 165 [37.09]                  |                                     |                               |                        |                        |                        |
| Repeatability (bi-directional)  | mm [in]                |                        | ±.02 [0.0008]                |                                     |                               |                        |                        |                        |
| Unit Weight                     | kg [lbs]               | 8.3 [18.30]            | 9.7 [21.38]                  | 11.2 [24.52]                        | 12.7 [28.00]                  | 15.6 [34.39]           | 18.5 [40.78]           | 21.4 [47.18]           |
| Ball screw Inertia              | kg-m²<br>in-lbf sec²   | 3.63E-05<br>[3.21E-04] | 4.17E-05<br>[3.69E-04]       | 4.71E-05<br>[4.17E-04]              | 5.24E-05<br>[4.64E-04]        | 6.33E-05<br>[5.60E-04] | 7.41E-05<br>[6.56E-04] | 8.49E-05<br>[7.51E-04] |
| Carriage Weight                 | kg [lbs]               |                        | 1.7 [3.75]                   |                                     |                               |                        |                        |                        |
| Motor                           |                        |                        | DC Servo                     |                                     |                               |                        |                        |                        |
| Table Top                       | kg [lbs]               |                        | 0.51 [1.13]                  |                                     |                               |                        |                        |                        |
| Encoder                         |                        | Incremental,           | Attached to ball<br>resoluti | screw, 1000 line<br>on @ 16mm [0.63 | s/rev (0.004mm<br>3 in] lead) | [1.57E-04 in]          |                        |                        |
| Limit Sensors                   |                        | F                      | orward & Revers              | se                                  |                               |                        |                        |                        |
| Ball screw                      |                        | 16                     | 6 mm [0.63 in] le            | ead                                 |                               |                        |                        |                        |
| Max. Thrust <sup>3</sup>        | N [lbf]                |                        | 330 [74.19]                  |                                     |                               |                        |                        |                        |
| Payload Capacity <sup>2,4</sup> | Kg [lbs]               |                        | 40 [88.18]                   |                                     |                               |                        |                        |                        |
| Moment Capacity <sup>5,6</sup>  | Nm [lbf-ft]            | M <sub>pitch</sub> 1   | 28 [94.41], M <sub>yaw</sub> | ,80 [59.00], M <sub>roll</sub> 12   | 28 [94.41]                    |                        |                        | YAW                    |
| Motor Torque Constant           | Nm/amp<br>[lbf-ft/amp] |                        | 0.081 [0.060]                |                                     |                               |                        |                        | 8000                   |
| Motor Back EMF Constant         | V/Krpm                 |                        | 9.5                          |                                     |                               | ROLL                   |                        | PITCH                  |
| Motor Resistance                | Ohms                   |                        | 0.47                         |                                     |                               |                        |                        |                        |
| Motor Inductance                | mH                     |                        | 0.61                         |                                     |                               |                        | 10                     |                        |
|                                 |                        |                        |                              |                                     |                               |                        |                        |                        |

Notes: 1 - A

 At 48 volts & 6.9 amps.
 At max payload rating & acceleration of 0.5G over full travel of a single axis in a horizontal orientation. Actual maximum speed governed by maximum acceleration, travel distance, and ball screw critical speed.

3 - At speed of 50mm/sec for 1 second.

4 - For uniformly distributed load on carriage with CG no more than 220mm above carriage

& base affixed to a flat, rigid frame.
5 - Payload capacity not to be exceeded. Combined moment loads due to acceleration/ deceleration of offset loads. & static moment

deceleration of offset loads & static moment loads must be less than the rated moment capacity. Moment directions (Diagram) 6 - Refer to Loading Specification on Page 12

| Stroke | 100mm       | 200mm       | 200mm 300mm |             | 600mm       | 800mm        | 1000mm       |  |
|--------|-------------|-------------|-------------|-------------|-------------|--------------|--------------|--|
| А      | 405 [15.94] | 505 [19.80] | 605 [23.82] | 705 [27.76] | 905 [35.63] | 1105 [43.50] | 1305 [51.38] |  |
| В      | 255 [10.04] | 355 [13.98] | 455 [17.91] | 555 [21.85] | 755 [29.72] | 955 [37.60]  | 1155 [45.47] |  |
| С      | 100 [3.94]  | 200 [7.87]  | 300 [11.81] | 400 [15.75] | 600 [23.62] | 800 [31.50]  | 1000 [39.37] |  |
| D      | 0           | 0           | 0           | 1           | 1           | 2            | 3            |  |
| Е      | 0           | 0           | 1           | 1           | 2           | 2            | 3            |  |
| F      | 8           | 8           | 10          | 12          | 14          | 16           | 20           |  |

Model SLA 120

DES A.C

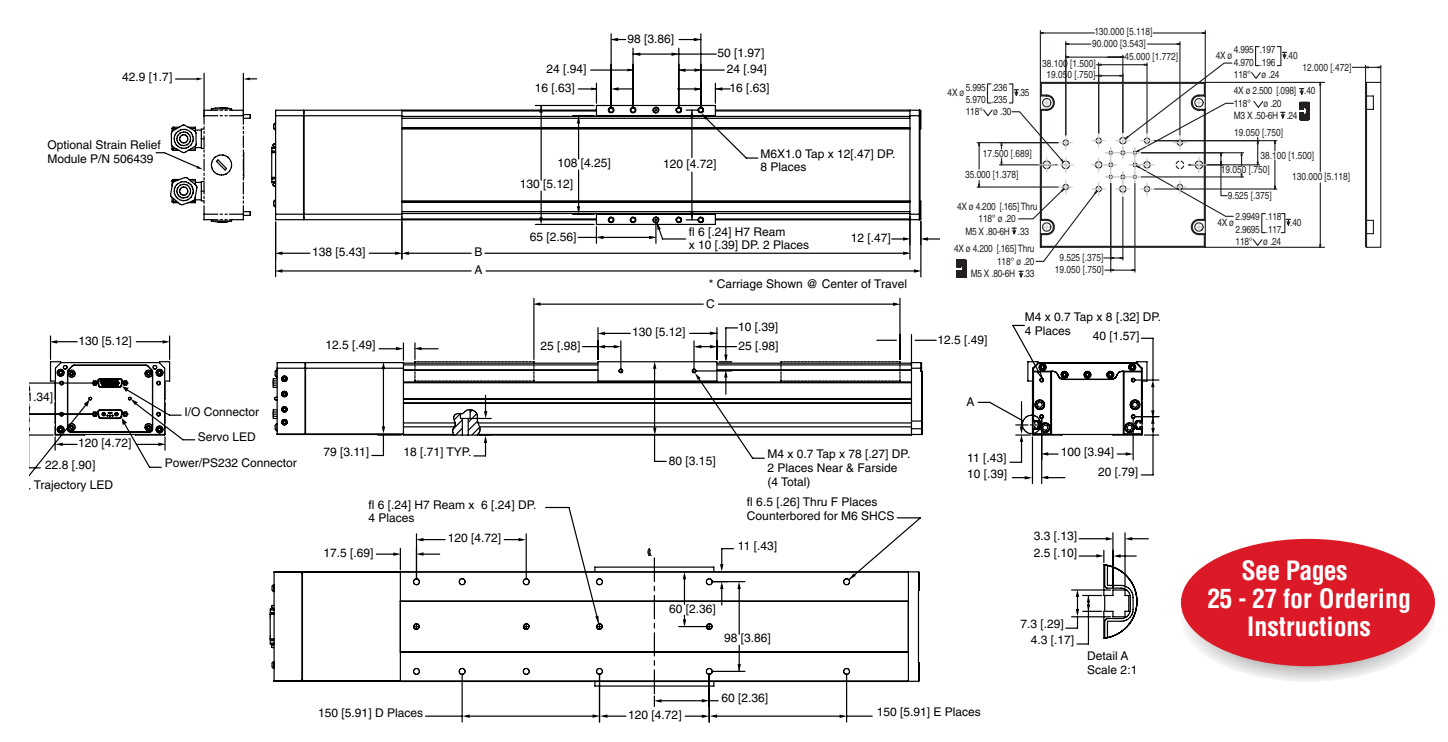

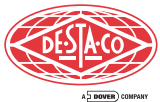

# **Model SLA150**

| Stroke                                                                                                    | mm [in]                                                                                                    | 100 [3.94] 200 [7.87] 300 [11.81] 400 [15.75] 600 [23.62] 800 [31.49] 1000 [39.37] 1200 [47.24] 1400 [55.12                                                                                                    |
|----------------------------------------------------------------------------------------------------|----------------------------------------------------------------------------------------------------|----------------------------------------------------------------------------------------------------|
| Rated Power <sup>1</sup>                                                                                                    | W [hp]                                                                                                    | 420 [0.56]                                                                                                    |
| Max. Speed <sup>2,4</sup>                                                                                                    | mm/sec [in/sec]                                                                                                    | 700[27.56][950[37.40][1100[43.31][1100[43.31]][1100[43.31]] 800[31.50][600[23.62]] 450[17.72] 320[12.60]                                                                                                    |
| Max. Acceleration                                                                                                    | G                                                                                                    | 0.5                                                                                                    |
| Rated Thrust                                                                                                    | N [lbf]                                                                                                    | 330 [74.19]                                                                                                    |
| Repeatability                                                                                                    | mm [in]                                                                                                    | ±.02 [0.0008]                                                                                                    |
| Unit Weight                                                                                                    | kg [lbs]                                                                                                    | 13.2 [29.10] 16.3 [35.94] 18.5 [40.78] 20.8 [45.86] 25.2 [55.56] 27.3 [60.19] 34.2 [75.40] 38.7 [85.32] 43.1 [95.02                                                                                                    |
| Ball screw Inertia                                                                                                    | kg-m²<br>[in-lbf-sec²]                                                                                                    | 1.79E-04   1.92E-04   2.06E-04   2.19E-04   2.45E-04   2.72E-04   2.98E-04   3.24E-04   3.51E-04<br>[1.58E-03] [1.70E-03   [1.82E-03]  [1.94E-03]  [2.17E-03]  [2.41E-03]  [2.64E-03]  [2.87E-03]  [3.11E-03]                                                |
| Carriage Weight                                                                                                    | kg [lbs]                                                                                                    | 2.9 [6.39]                                                                                                    |
| Table Top                                                                                                    | kg [lbs]                                                                                                    | 0.91 [2.01]                                                                                                    |
| Motor                                                                                                    |                                                                                                    | DC Servo                                                                                                    |
| Encoder                                                                                                    |                                                                                                    | Incremental, Attached to ball screw, 1000 lines/rev (0.005mm [1.97E-04 in]<br>resolution @ 20mm [0.79 in] lead)                                                                                                    |
| Limit Sensors                                                                                                    |                                                                                                    | Forward & Reverse                                                                                                    |
| Ball screw                                                                                                    |                                                                                                    | 20 mm [0.79 in] lead                                                                                                    |
| Max. Thrust <sup>3</sup>                                                                                                    | N [lbf]                                                                                                    | 500 [112.40]                                                                                                    |
| Payload Capacity <sup>4</sup>                                                                                                    | Kg [lbs]                                                                                                    | 70 [154.32]                                                                                                    |
| Moment Capacity <sup>5,6</sup>                                                                                                    | Nm [lbf-ft]                                                                                                    | M <sub>pitch</sub> 280 [206.52], M <sub>yaw</sub> 189[139.40], M <sub>roll</sub> 280 [206.52]                                                                                                    |
| Motor Torque Constant                                                                                                    | Nm/amp<br>[lb-ft/amp]                                                                                                    | 0.10 [0.074]                                                                                                    |
| Motor Back EMF Constant                                                                                                    | V/Krpm                                                                                                    | 11.6 ROLL PITCH                                                                                                    |
| Motor Resistance                                                                                                    | Ohms                                                                                                    | 0.15                                                                                                    |
| Motor Inductance                                                                                                    | mH                                                                                                    | 0.50                                                                                                    |
| maximum speed governed<br>maximum acceleration, trai<br>distance, and ball<br>screw critical speed.<br>3 - At speed of 50mm/sec for<br>1 second.<br>42.9 [1.7]<br>Optional Strain Relief<br>Wodule P/N 506462 | by exceeded. C<br>loads due t<br>deceleration<br>static mome<br>than the rat<br>Moment dir<br>6 - Refer to Los<br>on Page 12 | $\begin{array}{c c c c c c c c c c c c c c c c c c c $                                                                                                    |
| 34<br>34<br>150 [6.30]<br>Connector<br>32.8 [1.29]<br>Trajectory LED<br>Connector                                                                                                    | 20 [.79]-<br>or<br>D<br>20<br>99 [3.90]-<br>232                                                                              | 25 [.98]       150 [5.91]       25 [.98]         45 [.1.77]       45 [1.77]         45 [.1.77]       45 [1.77]         18 [.71]       100 [3.94]         2 Places Mea & a Farside (4 Total)         16 5 [.26] Thu F Places         Counterbored for M6 SHCS |

10 For more information call us at: 800-259-9890 or 972-726-7300 Fax: 972-726-9034 Email: tech-sla@robohand.com www.robohandsla.com

## Installation

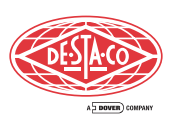

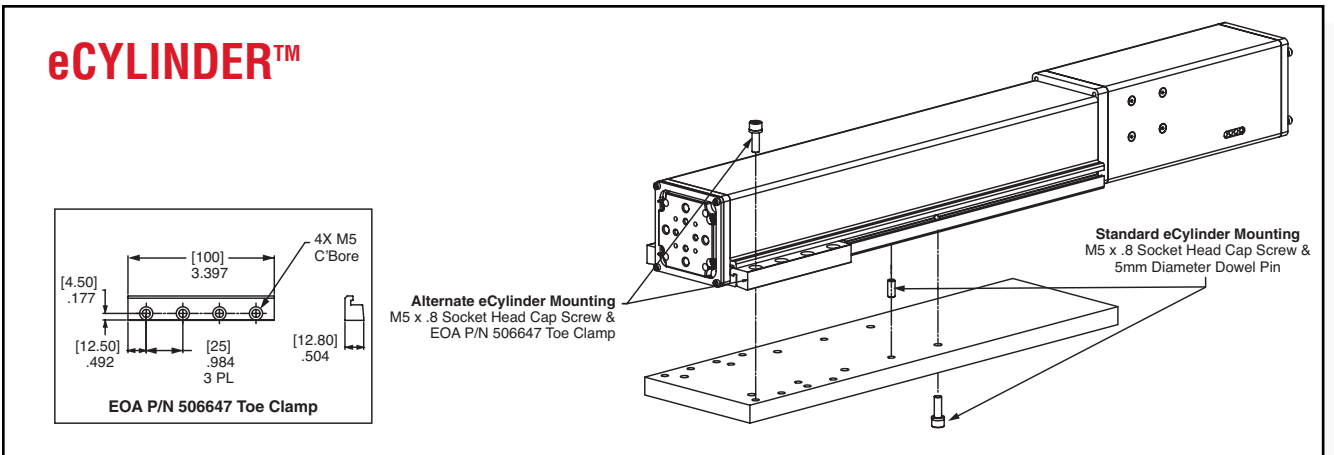

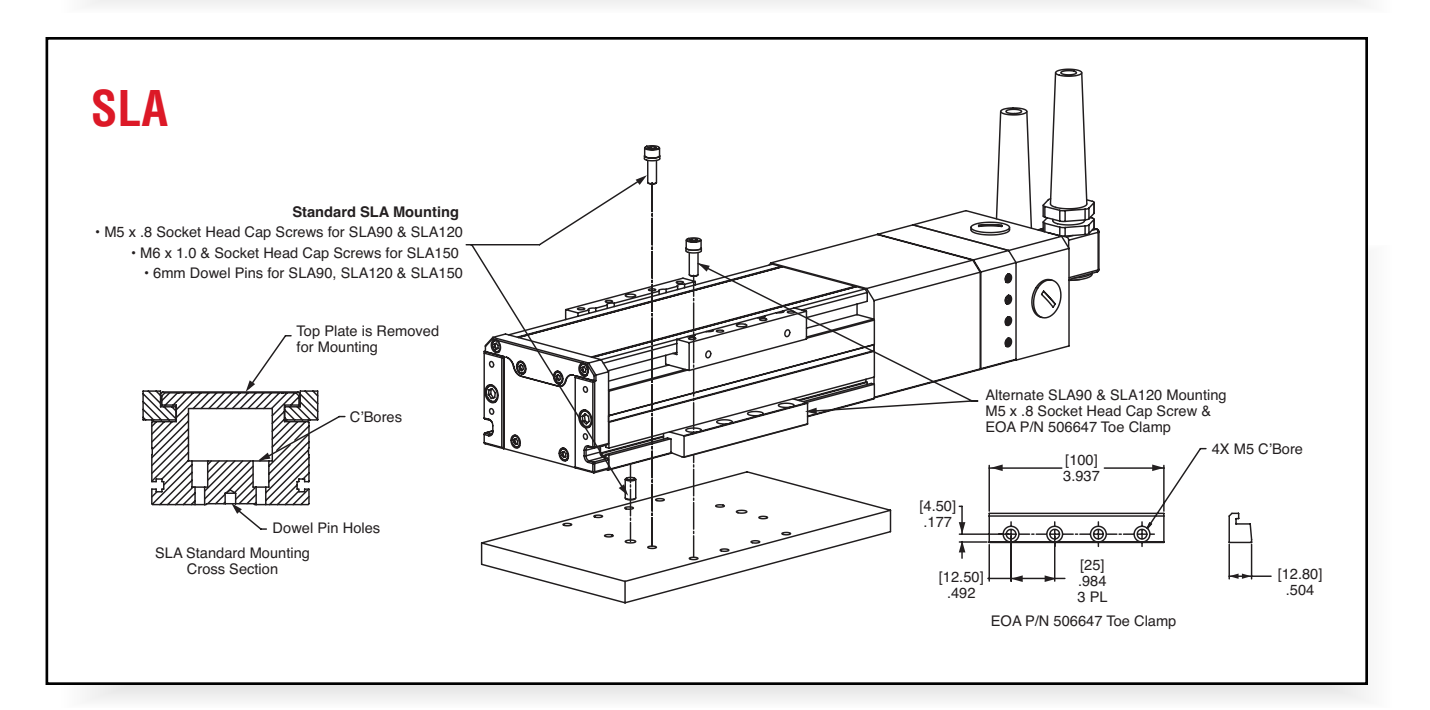

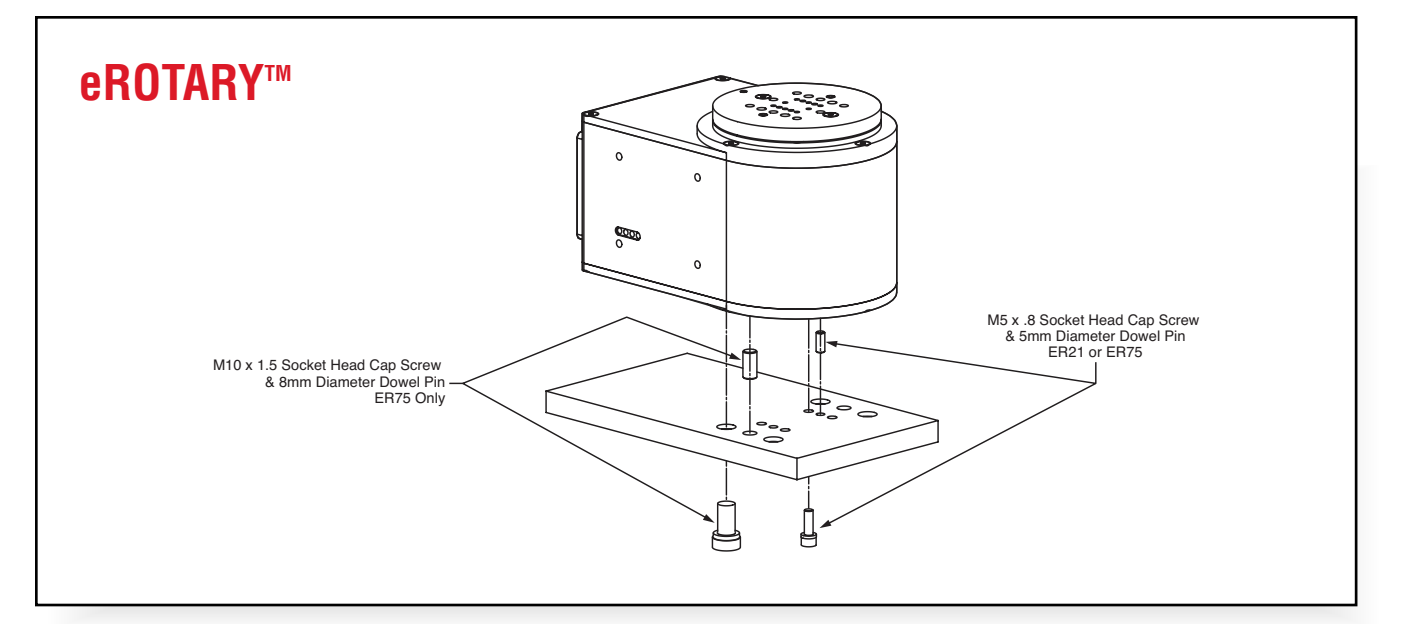

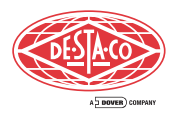

ō 

#### **SLA90** Moment vs. Bearing Life - Roll - Roll Pitch Pitch Bearing Life (km) Yaw Yaw Bearing Life (km)

### **SLA150** Moment vs. Bearing Life

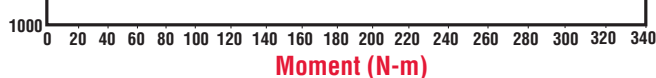

**SLA120** Moment vs. Bearing Life

Moment (N-m)

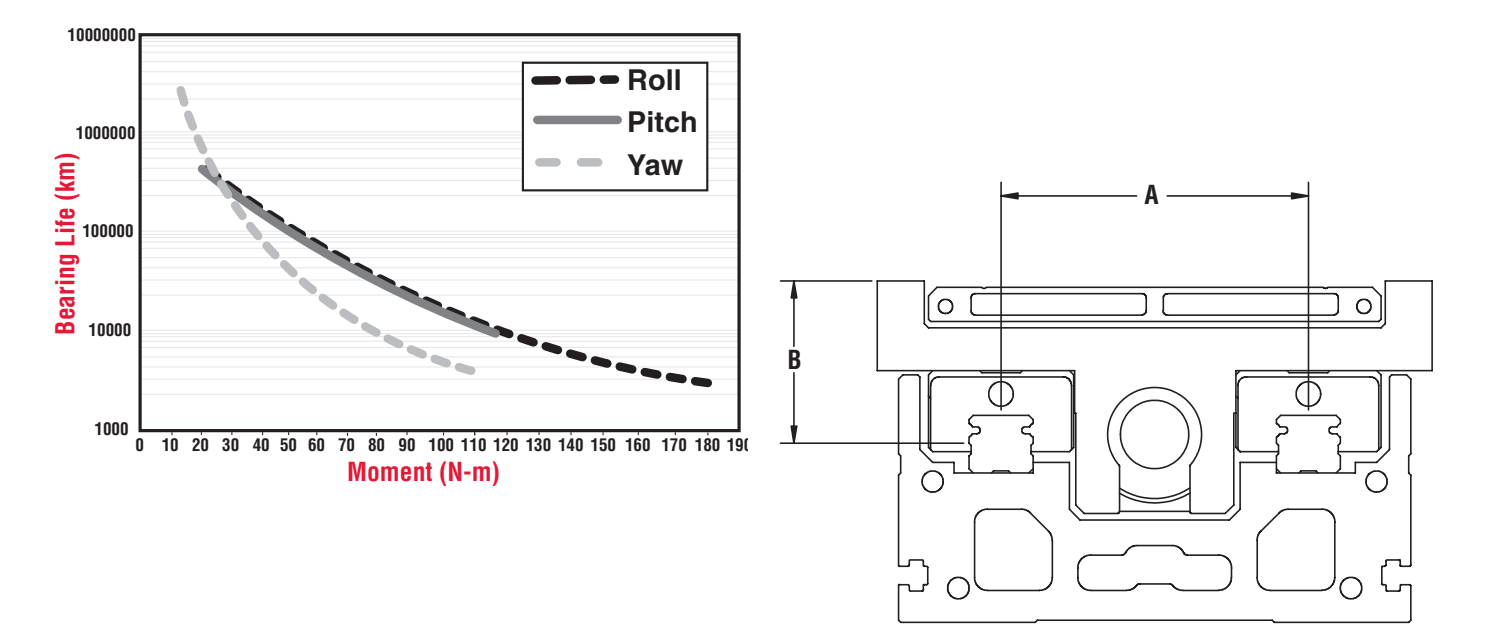

|                                                                 | SLA90<br>(mm[in]) | SLA120<br>(mm[in]) | SLA150<br>(mm[in]) |
|-----------------------------------------------------------------|-------------------|--------------------|--------------------|
| A = Bearing rail center<br>lateral spacing                      | 58 [2.28]         | 72 [2.83]          | 92 [3.62]          |
| B = Rail center-to-carriage<br>mounting surface                 | 25 [0.98]         | 38 [1.50]          | 43 [1.69]          |
| Bearing block center-to-center longitudinal spacing (not shown) | 50 [1.97]         | 70 [2.76]          | 78 [3.07]          |

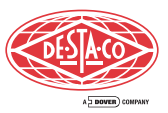

# SLA Modular Automation System Configurations

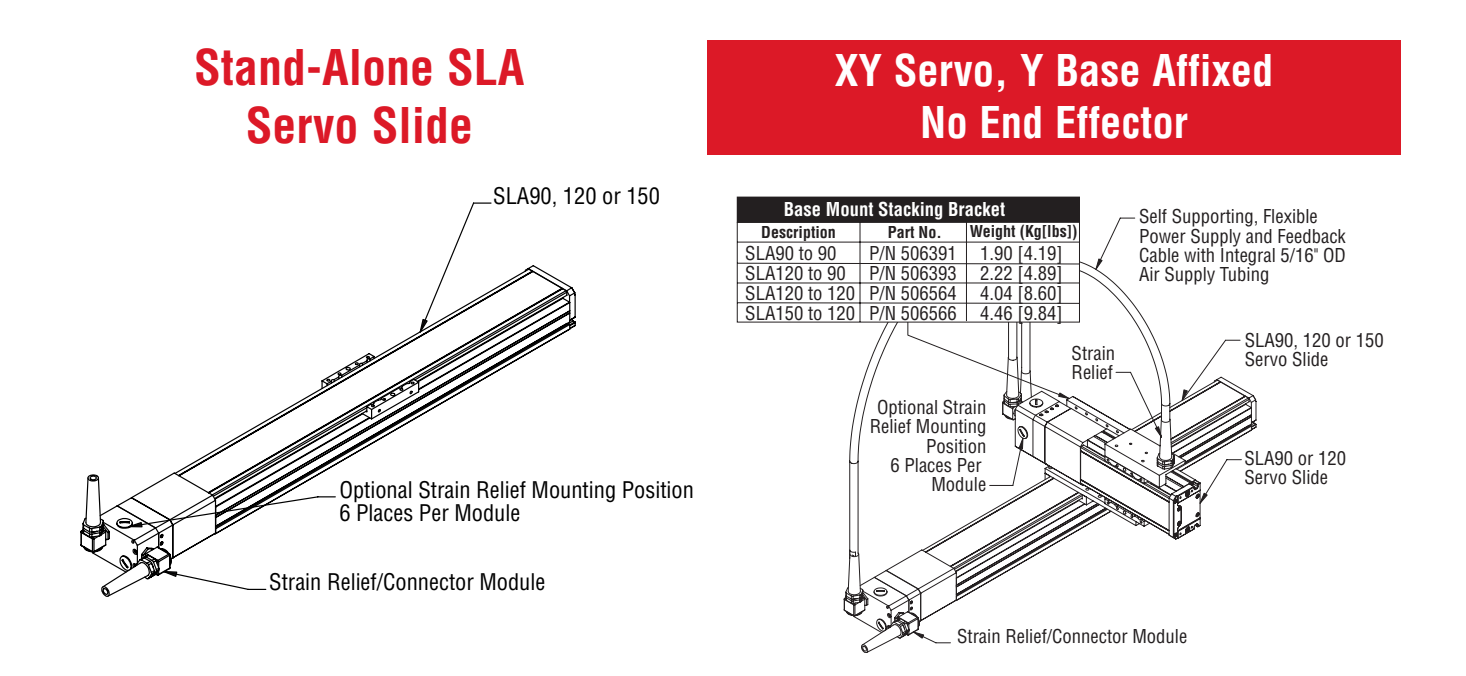

## XYZ Servo, Y and Z Base Affixed No End Effector

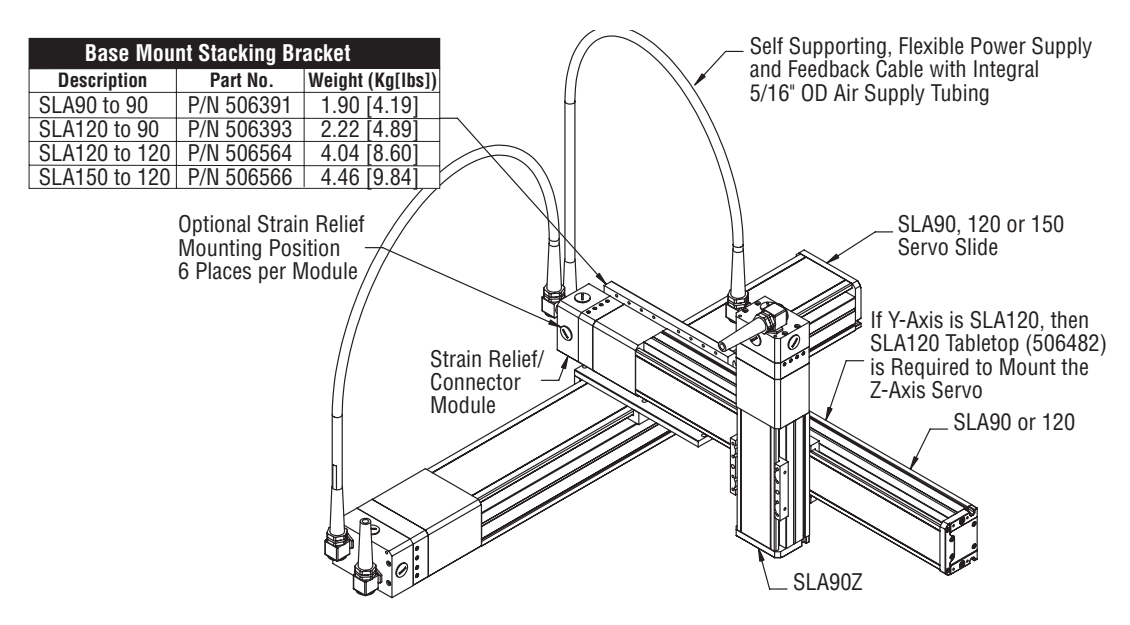

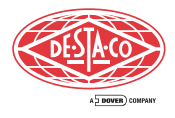

## **System Configurations**

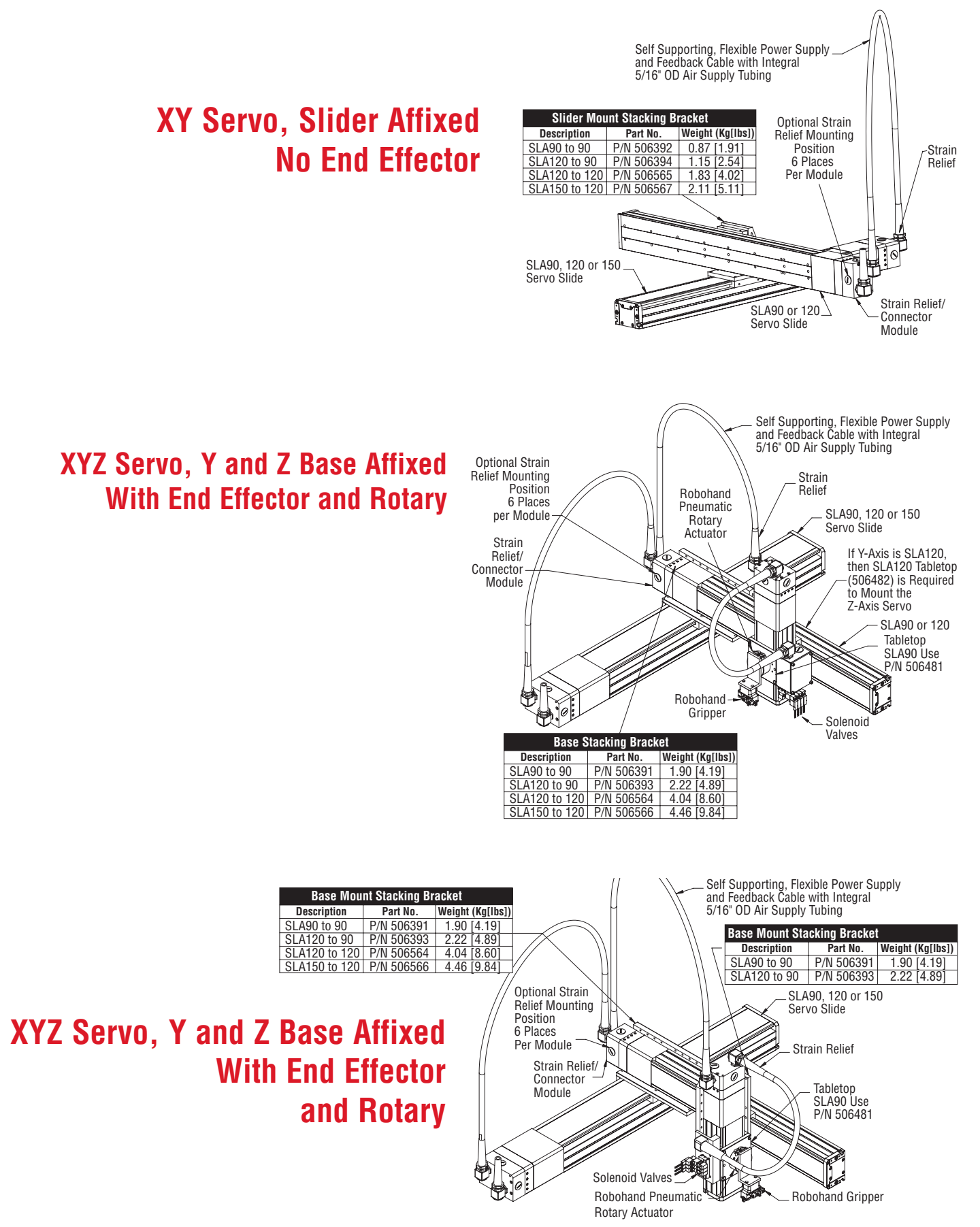

Base Mount Stacking Bracket

 SLA90 to 90
 P/N 506391
 1.90 [419]

 SLA120 to 90
 P/N 506393
 2.22 [4.89]

 SLA120 to 120
 P/N 506564
 4.04 [8.60]

SLA150 to 120 P/N 506566 4.46 9.84

Optional Strain Relief Mounting

Position

6 Places

Per Module

Part No. Weight (Kg[lbs])

R O

Strain Relief/

Connector Module

Description

XY Servo, Z Pneumatic

Y Base Affixed With End Effector

Solenoid

Gripper

Robohand

Valves

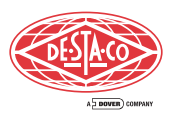

Self Supporting, Flexible Power Supply and Feedback Cable

SLA90, 120 or

150 Servo

Strain Relief

Slide

SLA90 or 120

Tabletop SLA90 Use P/N 506481

SLA120 Use P/N 506482

Servo Slide

Robohand

Pneumatic Slide

with Integral 5/16" OD Air Supply Tubing

### XY Servo, Z Pneumatic, Y Base Affixed With End Effector and Rotary

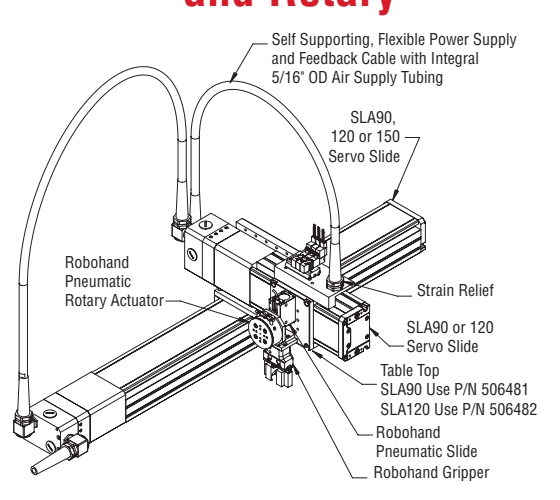

## XY Servo, Z Pneumatic, Slider Affixed With End Effector

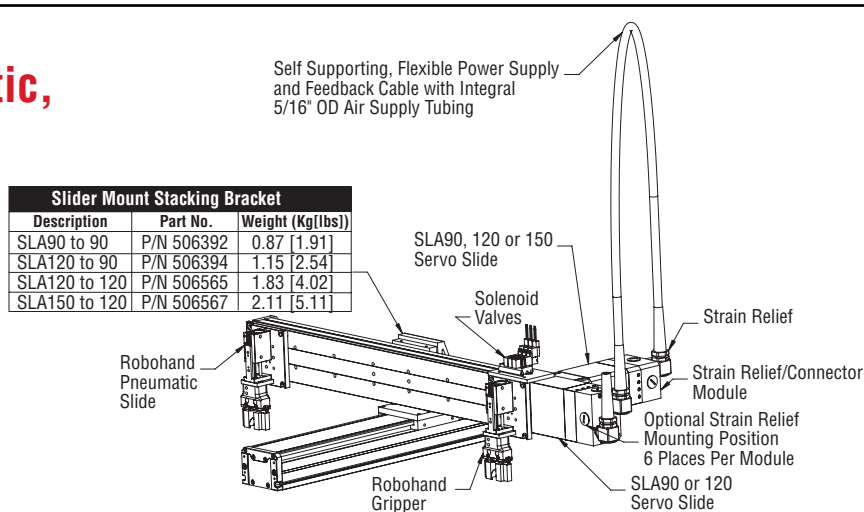

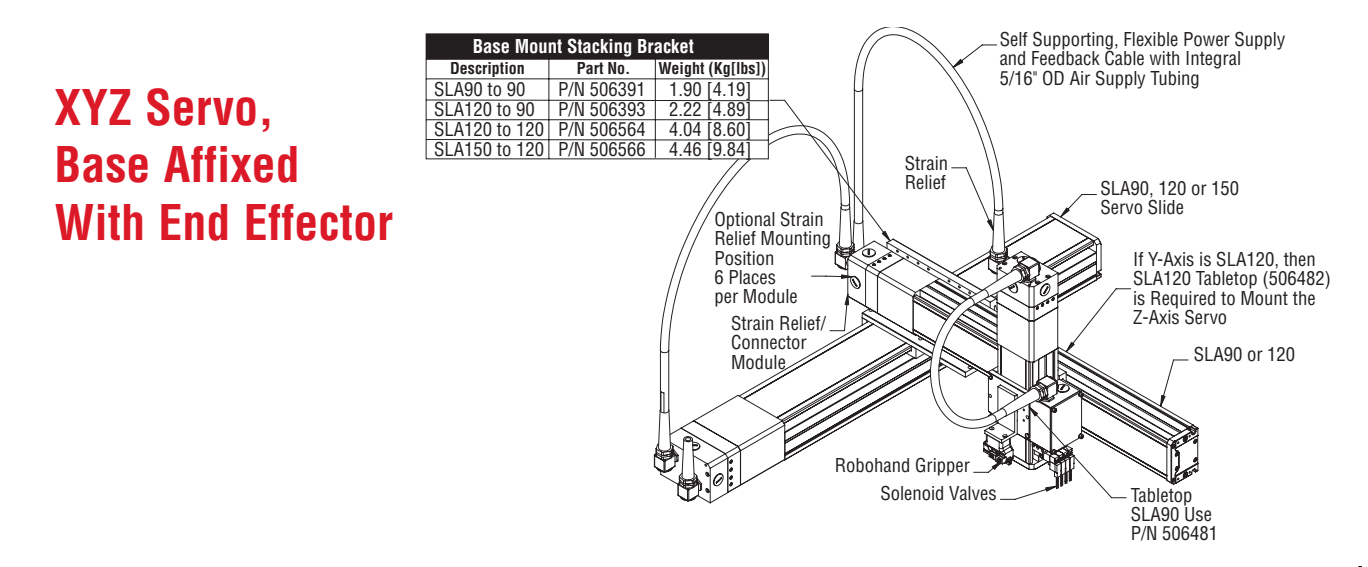

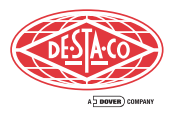

### **Control Overview**

# Smart Motor Control

Outputs: 6 24V @ .3 A sourcing Inputs: 12 24V sourcing

#### **Brushless DC Motor Control**

- SLA-90: 48VDC, 10A peak, 5A cont
- SLA-120: 48VDC, 20A peak, 10A cont
- SLA-150: 48VDC, 20A peak, 10A cont

#### Minimum System Requirements

- (If supplying your own PC controller) • Windows 2000 or XP
- 500 mhz
- One (1) RS-232 Port (USB to Serial Adapter Recommended)

#### Control is integral to the slides

- Full Servo Control: Position, velocity and torque modes
- Program Flow: Run, goto, while, if then else switch, wait
- System State: Motor off, temperature, position error, index, communication, limits, math error
- Variables: Arrays, EEPROM, integers, characters (25 variables total)
- PID Filter Control: KP, KI, KD, KL, F, E, KG, KV, KA, KS, KGON, KGOFF, AMPS
- Monitor Motor Status: Position, velocity, acceleration, index, position error, overhead, error, limit switches
- Report Status: All variables, all buffered values, position, acceleration, program, counters, limit switch, trajectory, errors, overheat, history, index, overflow, amps
- Download programs to the motors from Robohand software
- Tune motors using a tuning utility. Run the tuner. Upload/download values

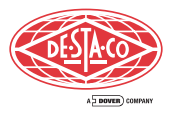

# SLA Servo Slide "Smart Motor" Technology eliminates the need for an external controller in many applications

| E Application                                     | xternal PC Control<br>Unit Required? |
|---------------------------------------------------|--------------------------------------|
| One-axis motion                                   | No                                   |
| 2- or 3-axis "Point-to-Point" synchronized motion | No                                   |
| 2- or 3-axis "Precision" synchronized motion      | Yes                                  |

# **SLA PC Control Unit**

### For Coordinated Motion Applications

#### Features

- PC on a card controller
- Multi-tasking programming capability
- Networking capability via ethernet
- Arcs, tangents, circular interpolated motion, and position are unaffected by changes in velocity
- Industrial PC designed for use in a panel
- Rack mount enclosure

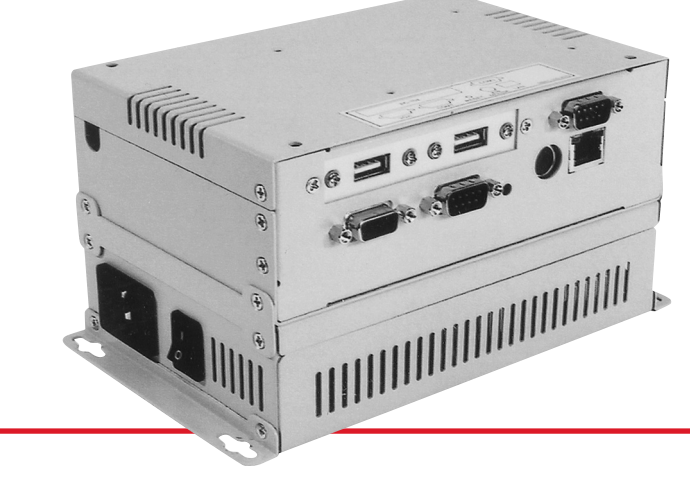

### Specifications

- Runs on Windows 98, NT, 2000 or XP
- 800 Mhz CPU, 128k cache memory
- 40 GB hard drive
- 128 MB RAM
- Mouse and keyboard jacks
- Floppy connector
- 10/100 Mbs Ethernet
- Two RS-232 ports
- Parallel printer port
- 2 USB ports
- Power Requirements: 2.3 A @ +5V;
   0.8 A @ 12V
- Temperature: 0 60°C (32 140°F)
- Dimensions: 7.5" W x 4.5" D x 3.875" H

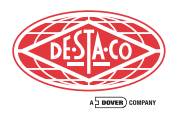

## How to Program

SLA is easy to program through a wide range of popular methods. PC-based programming software is included with each purchase.

# Teach Pendant Programming

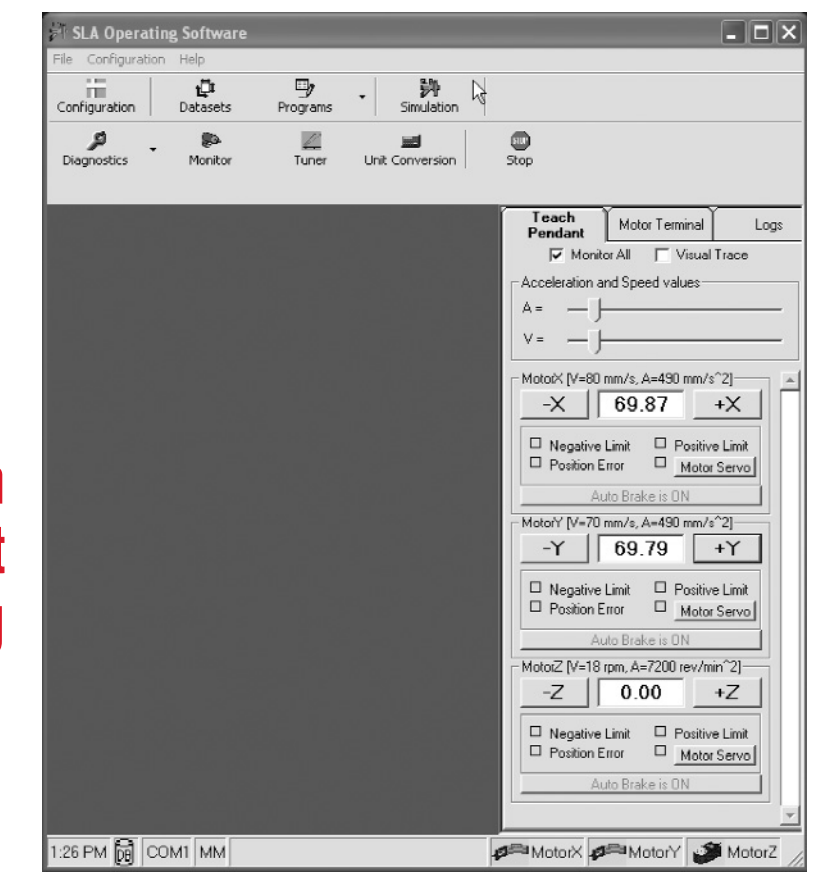

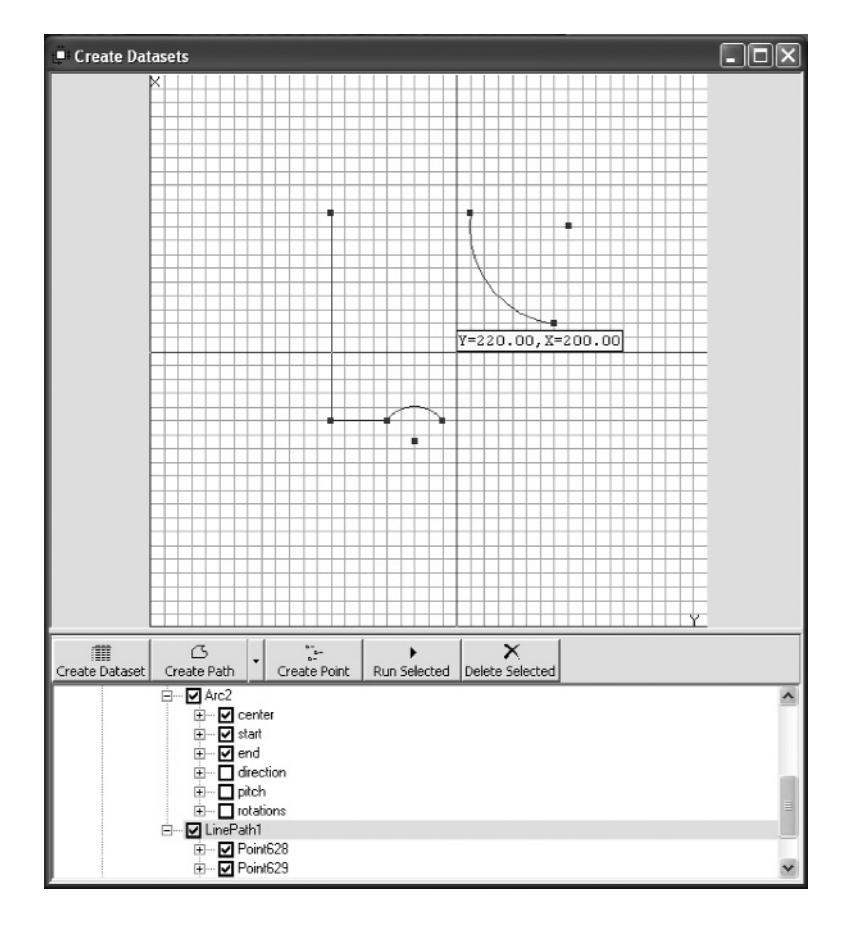

# Program by Graphically Drawing the Path or Points

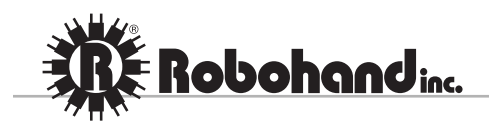

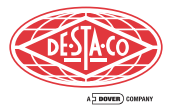

# **Import Data Files**

**XLS** 

Spreadsheet Programming

| E Ic | Elle Edit<br>ols Data | ⊻jew Inse<br>Window H | ert Format<br>eln |   |
|------|-----------------------|-----------------------|-------------------|---|
| A    | lobe PDF              | 10-10-10              | _ 8               | x |
|      | A1                    | •                     | f⊷ x              |   |
|      | A                     | В                     | С                 | - |
| 1    | X                     | у                     |                   | - |
| 2    | 0.3                   | 0.5                   |                   | - |
| 3    | 0.53                  | 0.2                   |                   |   |
| 4    | 1.3                   | 2.1                   |                   |   |
| 5    | 1.5                   | 1.13                  |                   | _ |
| Ŕ,   | + ⊨ \dat              | ta/_]i                | •                 | ŕ |

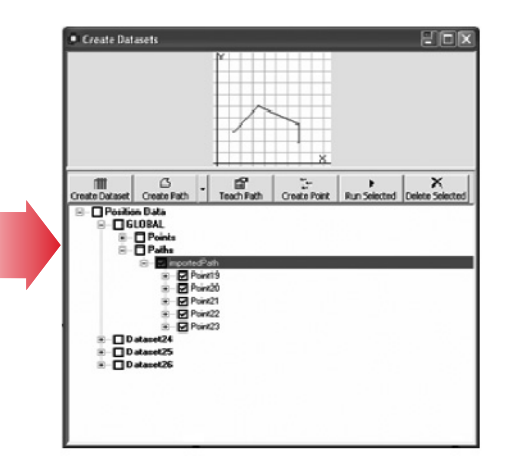

DXF

Program by Importing a DXF File

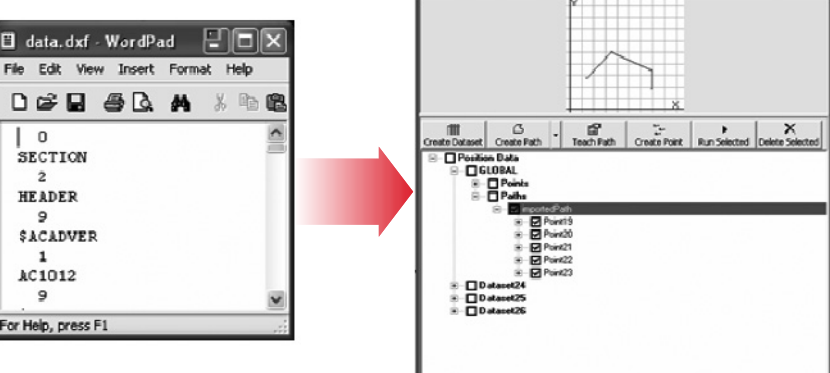

**CSV** FIDE POX 🗒 data.txt - WordPad Insert Format Help 为雨 D 📽 🖬 🎒 🗋 44 **Program in** × Y 0.3, 0.5 **CSV** Format 0.53, 0.2 1.3, 2.1 1.5, 1.13 4, 1.6 2.3, 11.1 3.73 3.5. dp, press F1

Note: SLA's modular architecture supports adding other formats in the future

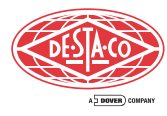

# Wizards to Automate Programming

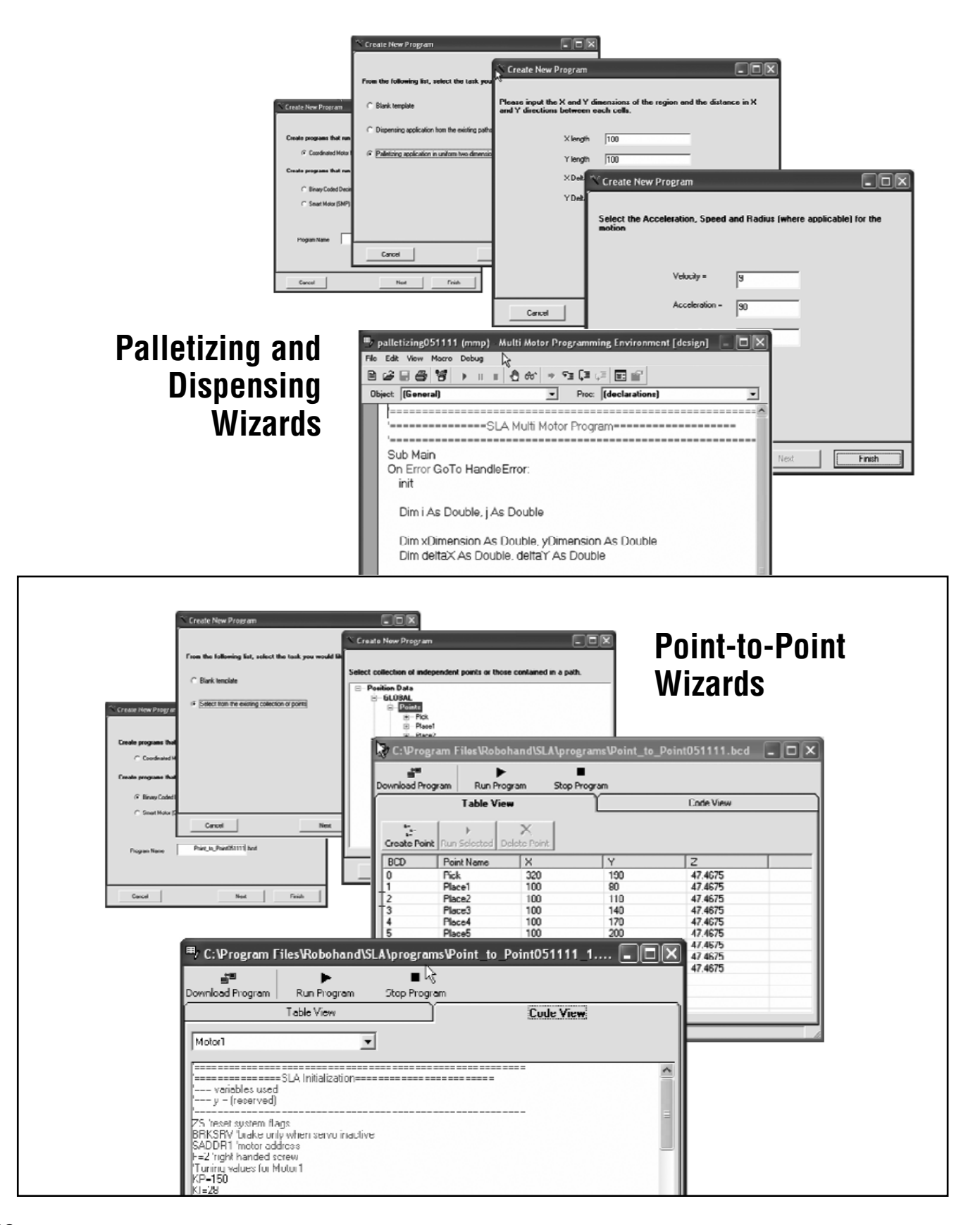

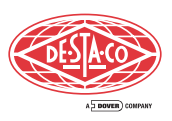

# **SLA Simulation Feature**

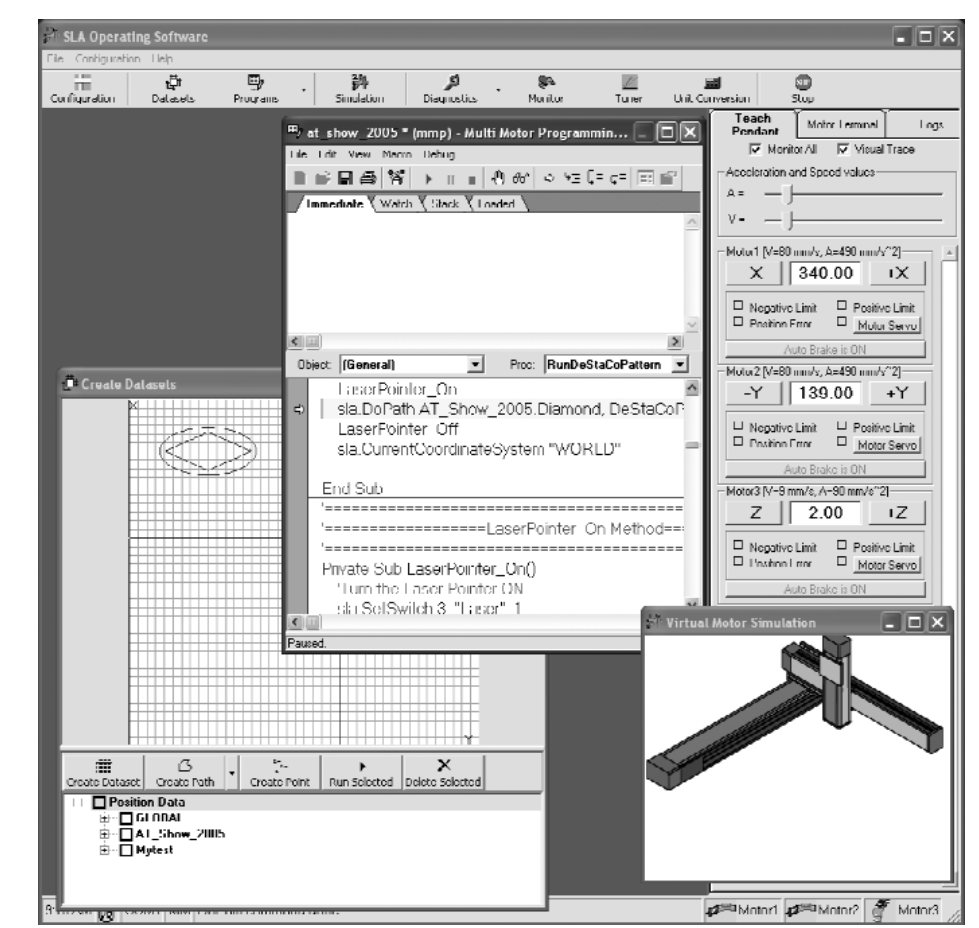

### **Multi-Task to Communicate** with Peripheral **Devices** ¥ .....

- Allows multiple programs to run concurrently
- Allows synchronizing other devices to work simultaneously with SLA
- Allows efficient usage of resources with parallel processing

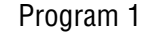

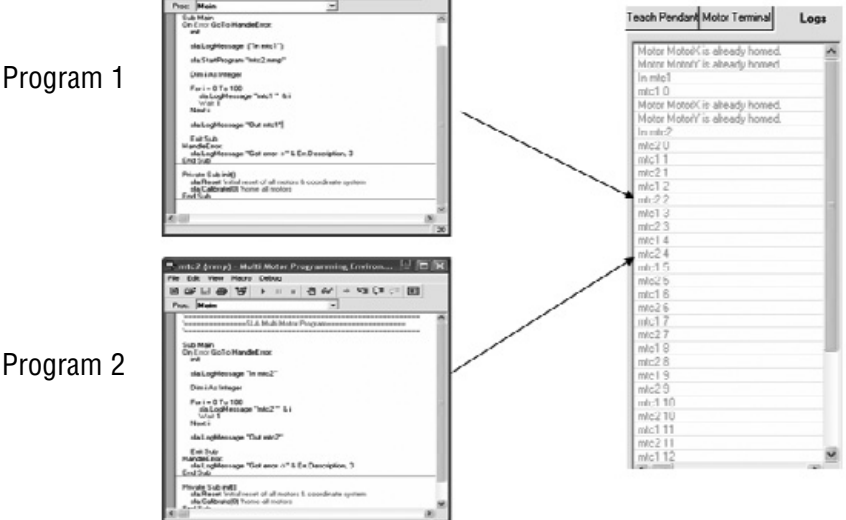

+ 43 DR

### Virtual Motor Simulation

- Write, test and simulate an SLA program without the SLA slide
- Allows faster integration of the SLA System because programs can be written and tested prior to arrival of the SLA System

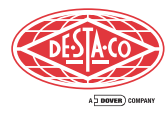

# Monitoring, I/O Status and Error Reporting

| Application Configuration                                            | Each motor can be configured for:                                                                                                    |
|----------------------------------------------------------------------|----------------------------------------------------------------------------------------------------|
| Linear Slides Misc                                                   | Model and stroke length                                                                                                    |
| Select Motor MotorX   Motor Configuration                            | Default acceleration                                                                                                    |
| Name MotorX                                                          | Positive and negative homing offsets                                                                                                    |
| Attached Slide                                                       | Assign names to inputs and outputs                                                                                                    |
| Max Velocity (mm/s) 800 Negative Homing Offset (mm)                  | • Up to 12 inputs and 6 outputs                                                                                                    |
| Max Acceleration (mm/s^2) 4900 Positive Homing Offset (mm)           | available for each motor                                                                                                    |
| Go0 Go1 I Go2 Go3 Go Busy                                            | • I/O names are editable                                                                                                    |
| Labels Error PenPres In9 In10 In11 In12                              |                                                                                                    |
|                                                                      | inguration Help                                                                                                    |
| Labels Configur                                                      | ation Datasets Programs Diagnostics Monitor Tuner Unit Conversion Stop                                                                                                    |
| Strue Charges Discard Charges Acels Cha                              | Tuning the motors                                                                                                    |
|                                                                      | WARNING! The Tuning Utility performs a violent step motion where the shaft is<br>rotated at maximum allowed acceleration and velocity. The entire body of the<br>motor may also whate violently It is advised that you take accomprise                                                                                                    |
| Tune Motor                                                           | precautions accordingly. Moto[Moto?]-SLimit switch stop, now Moto[Moto?]-SLimit switch confirmed, returning, Moto[Moto?]-Slimit switch confirmed, returning.                                                                                                    |
| Motor control parameters                                             | MotoX Moto/Noti/Simeshed the timit switch stop, nov<br>Moto/Moto/Simeshed the timit switch stop, nov<br>Moto/Moto/Simeshed the timit switch confirmed, returning,<br>Moto/Moto/Simeshed the timit switch stop, nov                                                                                                    |
| for each motor can be viewed.                                        | (Proportional coefficient) KP 150 Molo(Molo)*)-Standard the first switch stop, now<br>Molor(Molo)*)-Standard witch so the first switch confirmed, returning,<br>Homing Offset has changed. Please recalibrate it*                                                                                                    |
| modified and tested                                                  | (Integral coefficient) KI 35 Homing Offert Has changed Please recalibrate the Motor(MotoX)-SWailing for limit switch Motor(MotoX)-Swailing for limit switch stop, not-                                                                                                    |
| A SmartMotor Tunino Utility                                          | Differential coefficient) KD         600         Motor[MotoX]>Limit switch confirmed, returning,<br>Motor[MotoX]>Limit switch           20         Motor[MotoX]>Limit switch stop, poe-<br>Motor[MotoX]>Limit switch         Notor[MotoX]>Limit switch                                                                                                    |
| Eile Edit History Motor Help                                         | ble rate) KS 1 Motor/Moto/-)-Limit switch confirmed, returning, Motor/Moto/-)-Limit switch confirmed, returning, Motor/Moto/-)-Limit switch stop, now                                                                                                    |
| Address mgtor: #2 24576/477K 💌 1000                                  | ward) KV 0 Motor(Motor) > Limit switch confirmed, returning, Motor(Motor) > Limit switch confirmed, returning, Motor(Motor) > Limit switch confirm |
| (Proportional coefficient) KP: 150 900 (Integral coefficient) KI: 28 | ed forward) KA 0 Motor[Motor]>Jelimit switch confirmed, returning.                                                                                                    |
| (Differential coefficient) KD: 600 700 700                           |                                                                                                    |
| (Differential sample rate) KS: 1<br>§ 600                            | lues Launch Tuner Download Tuning Values                                                                                                    |
| Velocity feed forward KA: 0                                          |                                                                                                    |
| (Gravitational coefficient) KG: 0                                    | Configuration View Tools Help                                                                                                    |
| Config<br>Tue 26, 2003 11:30:40 Setup                                | aration Log Diagnostics Tuner Step                                                                                                    |
| Tue 26, 2003 11:30:48                                                | Device Configuration     Launch Netedit Tool     Wonitor All     Visual Trace                                                                                                    |
| Get Tuging 0                                                         | Mob Input Blocks (nearest to power)                                                                                                    |
| Set Tuning 0 100 200 3<br>Time (millise                              | All 0utput Blocks (chained to input blocks) 1                                                                                                    |
| Bun I uner                                                           | Configure Digital Output     7     Number of Digital Outputs     16     V Monitor ID     7     7     7     7     7     7     7     7     7     7     7     7     7     7     7     7     7     7     7     7     7     7     7     7     7     7     7     7     7     7     7     7     7     7     7     7     7     7     7     7     7     7     7     7     7     7     7     7     7     7     7     7     7     7     7     7     7     7     7     7     7     7     7     7     7     7     7     7     7     7     7     7     7     7     7     7     7     7     7     7     7     7     7     7     7     7     7     7     7     7     7     7     7     7     7     7     7     7     7     7     7     7     7     7     7     7     7     7     7     7     7     7     7     7     7     7     7     7     7     7     7     7     7     7     7     7     7     7     7     7     7     7     7     7     7     7     7     7     7     7     7     7     7     7     7     7     7     7     7     7     7     7     7     7     7     7     7     7     7     7     7     7     7     7     7     7     7     7     7     7     7     7     7     7     7     7     7     7     7     7     7     7     7     7     7     7     7     7     7     7     7     7     7     7     7     7     7     7     7     7     7     7     7     7     7     7     7     7     7     7     7     7     7     7     7     7     7     7     7     7     7     7     7     7     7     7     7     7     7     7     7     7     7     7     7     7     7     7     7     7     7     7     7     7     7     7     7     7     7     7     7     7     7     7     7     7     7     7     7     7     7     7     7     7     7     7     7     7     7     7     7     7     7     7     7     7     7     7     7     7     7     7     7     7     7     7     7     7     7     7     7     7     7     7     7     7     7     7     7     7     7     7     7     7     7     7     7     7     7     7     7     7     7     7     7     7     7     7     7     7     7     7     7     7     7     7       |
| Optional External I/O Module:                                        |                                                                                                    |
| Ethernet connection                                                  | Ing EBC_OUT3 3<br>La EBC_OUT4 4<br>EBC_OUT4 5                                                                                                    |
| • I/O controlled directly from SLA PC                                | Outp         External         Difference         Difference                                                                                                    |
| control unit                                                         | EBC_0U13 8<br>EBC_0U13 9<br>EBC_0U110 10                                                                                                    |
| Available in both NPN and PNP types                                  | EBC_OUT11 11<br>EBC_OUT12 12<br>EBC_OUT13 13                                                                                                    |
| • I/O blocks are expandable                                          |                                                                                                    |
| • Comes in groups of 16 1/0                                          | Save Changes Discard changes                                                                                                    |
|                                                                      |                                                                                                    |

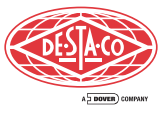

# **Applications Running Under PLC Control**

(BCD/SMP Mode)

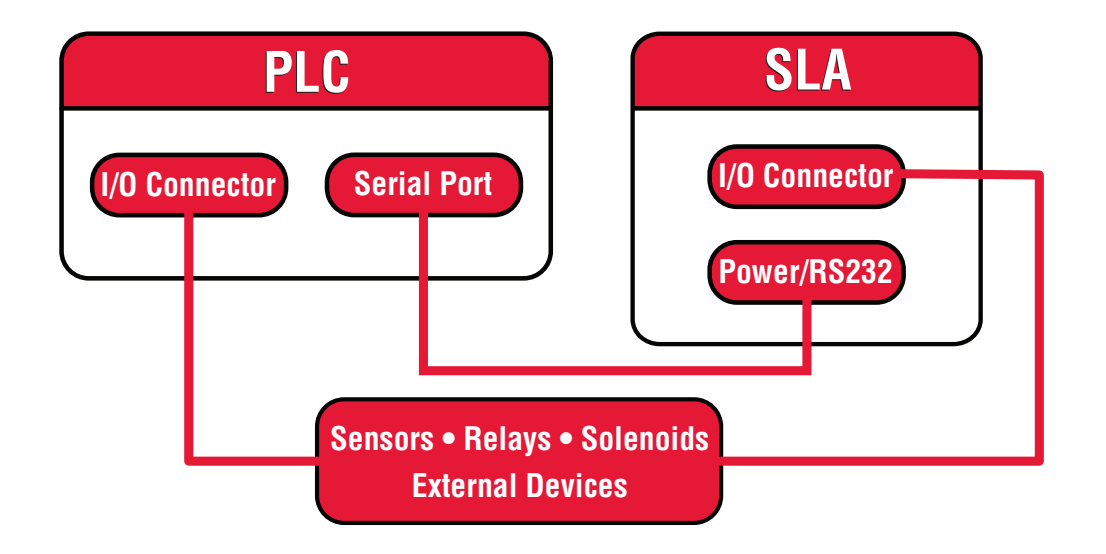

- Programs are developed with SLA Servo Slide software and downloaded to smart motors
- Program resides only in smart motors. Up to 32k of memory is available for user programs (approximately 2,000 lines of code)
- Synchronized lines, synchronized paths. Smart motors monitor discrete signals from a PLC and act when discrete I/O changes occur
- Run user-written programs using on-board smart motor programs and I/O
- PLC Control: Point-to-Point, use PLC I/O to control slides and grippers
- Move to a position taught by leading the slide to the point by hand
- Move to one of 100 user-defined positions available for point-to-point applications

Software upgrades are available for downloading at www.Robohandsla.com

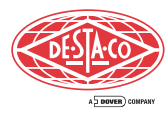

# **Applications Running Under Host PC**

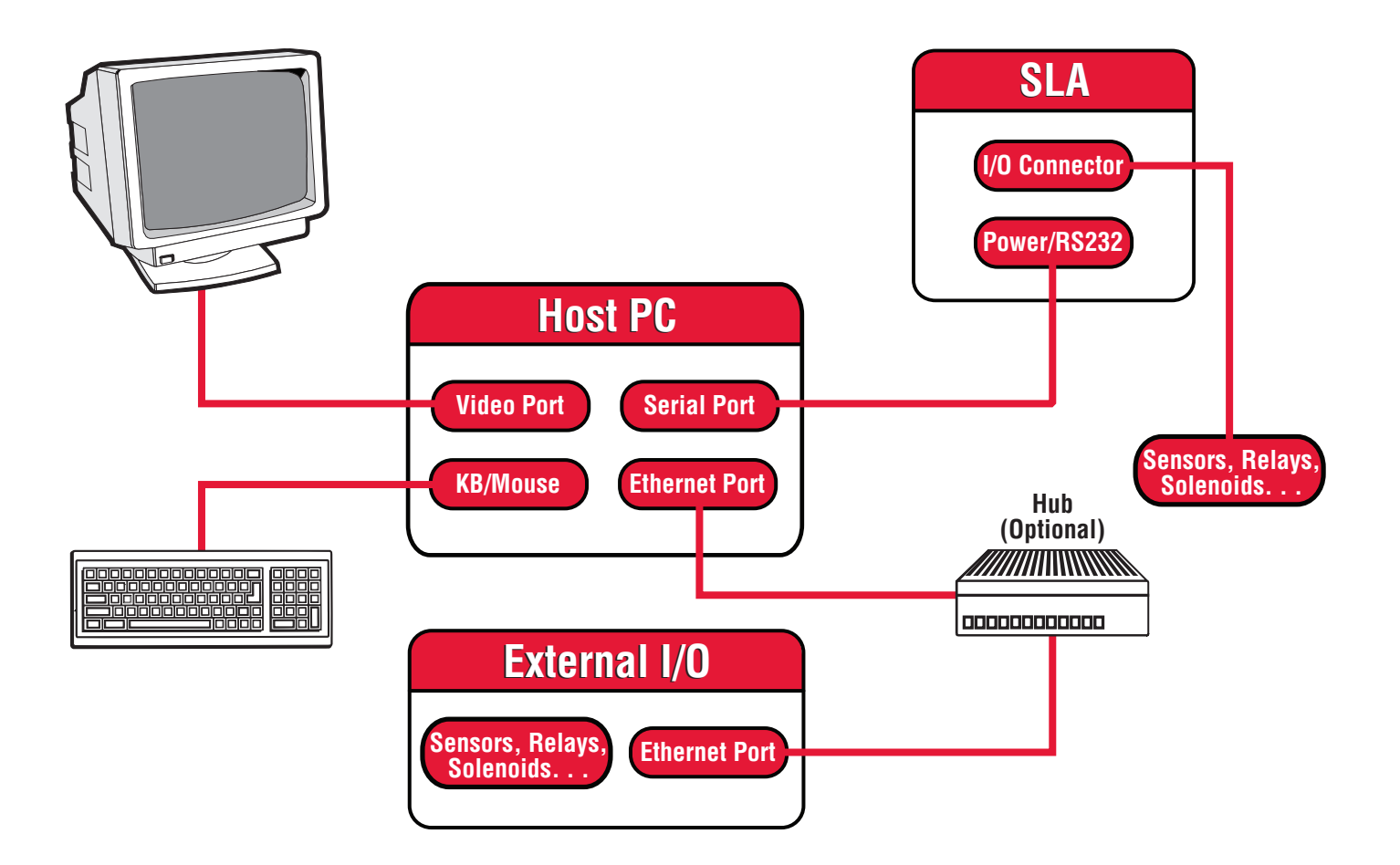

- Uses Basic Language for full programmability of program flow and slide motion
- · Coordinated Motion: lines, arcs, circles, path following
- Path following via lead-through points
- Move to positions taught by entering numbers or lead-through
- Lead-through teaching of paths and points
- Manually drag robot through paths. Recall these paths or points by name in the Basic program
- Communicate to HMI, Vision System or other user-control devices

## Installing SLA OS Software

To install the software:

- 1. Close all programs including any copy of SLA OS Software.
- 2. If you have a previous copy of the software installed, uninstall it before installing the new version. (note: Older versions (before v1.2) require backing up of database located in "C:\Program Files\Robohand\SLA\data\data.mdb" in a safe location.) To uninstall the previous version, open Control Panel, click on 'Add or Remove Programs', click on 'SLA Operating Software' and follow the instructions for removing the software.
- 3. Double click on the installation setup.exe file. The installation wizard will lead through the steps for installation.
- 4. If you had to backup the database in earlier step, copy the database back in the original location.
- 5. Once the software is installed, it will create shortcuts on the Desktop as well as create additional menu items in the program menu accessible from standard Windows Start menu.

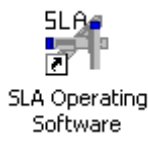

## **Quick Start**

## **Quick Introduction to Configuration of SLA OS**

This section is designed for a quick introduction to the SLA OS by showing how easy it is to write useful programs to get the results you want. It shows examples of three different types of programs:

- 1. **Multi Motor Program (MMP)** can handle most applications with its inbuilt library of highly sophisticated commands. It runs from the (optional) SLA Control Unit.
- 2. Smart Motor Program (SMP) runs in the motors (doesn't require SLA Control Unit) and can handle many of the less complex tasks.
- 3. **Binary Coded Decimal Program (BCD)** type of simplified SMP program where PLC based controls can be used to send BCD numbers to the motors to go to pre programmed locations.

Before a program can be written the SLA OS software must be configured to match the settings of the slides configuration.

### **Quick Configuration**

Once the SLA OS software is installed (it already comes pre-installed if you also ordered the SLA Control Unit), login with the user and password both as "sla" (in lowercase).

| 科 Login - SLA Operating Software 🛛 🔀 |          |  |  |  |  |  |
|--------------------------------------|----------|--|--|--|--|--|
| User Name                            | sla      |  |  |  |  |  |
| Password                             | xxx      |  |  |  |  |  |
| Database                             | data.mdb |  |  |  |  |  |
| Virtual Motors                       | None     |  |  |  |  |  |
| ОК                                   | Cancel   |  |  |  |  |  |

Click on the Configuration icon in the toolbar to open the following configuration screen.

Smart Linear Actuator User's Guide

| ÷ | Applicat  | tion Co     | nfiguratio  | n          |        |         |            |               |          |
|---|-----------|-------------|-------------|------------|--------|---------|------------|---------------|----------|
| ſ | Lin       | ear Slid    | les [       | Mis        | cella  | neous   |            |               |          |
|   | Select    | Motor       | MotorX      |            |        |         | -          |               |          |
|   | Motor Cor | nfiguratio  | n           |            |        |         |            |               |          |
|   | Name      | Motor/      | <           |            |        |         |            |               |          |
|   | Attache   | d Slide —   |             |            |        |         |            |               |          |
|   | Model     |             | Pitch (mm)  | Stroke (mr | n]     | Effect  | ive Stroke | (mm)          | 100      |
|   | SLA90     | ) 🔹 X       | 10 🔻        | × 100      | -      | Negal   | ive Homing | g Offset (mm) | 0        |
|   | MaxV      | elocity (m  | im/s)       | 700        |        | Positiv | /e Homing  | Offset (mm)   | -100     |
|   | Max A     | .cceleratio | on (mm/s^2) | 4900       |        |         |            |               |          |
|   | -10       |             |             |            | _      |         |            |               |          |
|   | Input     | ln1         | In2         | In3        | In4    | ļ       | ln5        | In6           |          |
|   | Labels    | In7         | In8         | In9        | In1    | 0       | In11       | In12          |          |
|   |           | ,           | ,           |            | ,<br>, |         | ,          | ,             | External |
|   | Output    | Out1        | Out2        | Out3       | Οι     | it4     | Out5       | Out6          | 10       |
|   | Labels    | ,           | ,           |            |        |         | ,          | ,             |          |
|   |           |             |             |            |        |         |            |               |          |
|   |           |             |             |            |        |         |            |               |          |
|   |           | Save        | Changes     | Discar     | d Cha  | anges   | Appl       | y Changes     |          |

Select the correct slide models and stroke lengths for each of the motors by clicking on the appropriate drop down combobox and saving the settings.

| 🖶 Application Configuration        |                                            |                                   |          |  |  |
|------------------------------------|--------------------------------------------|-----------------------------------|----------|--|--|
| Í                                  | Linear Slides                              | Miscellaneous                     |          |  |  |
|                                    | Select Motor MotorX                        | •                                 |          |  |  |
|                                    | Motor Configuration                        |                                   |          |  |  |
|                                    | Name MotorX                                |                                   |          |  |  |
|                                    | Attached Slide                             |                                   |          |  |  |
|                                    | Model Pitch (mm)                           | Stroke (mm) Effective Stroke (mm) | 100      |  |  |
|                                    | SLA90 - × 10 -                             | X 100 Negative Homing Offset (mm) | 0        |  |  |
|                                    | SLASU<br>SLA120 (mm/s)                     | 700 Positive Homing Offset (mm)   | -100     |  |  |
| SLA150<br>EC65 ation (mm/s^2) 4900 |                                            |                                   |          |  |  |
|                                    |                                            |                                   |          |  |  |
|                                    | Input                                      |                                   |          |  |  |
|                                    | Labeis In7 In8                             | In9 In10 In11 In12                |          |  |  |
|                                    |                                            |                                   | External |  |  |
|                                    | Output Out1 Out2                           | Out3 Out4 Out5 Out6               |          |  |  |
|                                    | Labeis                                     |                                   |          |  |  |
|                                    |                                            |                                   |          |  |  |
|                                    |                                            |                                   |          |  |  |
|                                    | Save Changes Discard Changes Apply Changes |                                   |          |  |  |

Once the system is configured, the following three sections show how to quickly write programs using the three mentioned program types.

- Multi Motor Program (MMP) Quick Start
   Smart Motor Program (SMP) Quick Start
   Binary Coded Decimal Program (BCD) Quick Start

Later in the manual many of the advanced features will be discussed in more details to fully harness the power of SLA OS.

### **Quick Introduction to Multi Motor Programming** with **SLA OS**

This section is designed for a quick introduction to Multi Motor Programming with SLA OS by writing a simple Multi Motor Program (MMP) for dispensing along a square shape of 60 mm side with rounded corners of radius 5 mm. The three main steps are

- 1. Position Data Creation
- 2. Programming
- 3. Results

### **Quick Position Data Creation**

Click on the Datasets icon in the toolbar to open 'Create Datasets' screen.

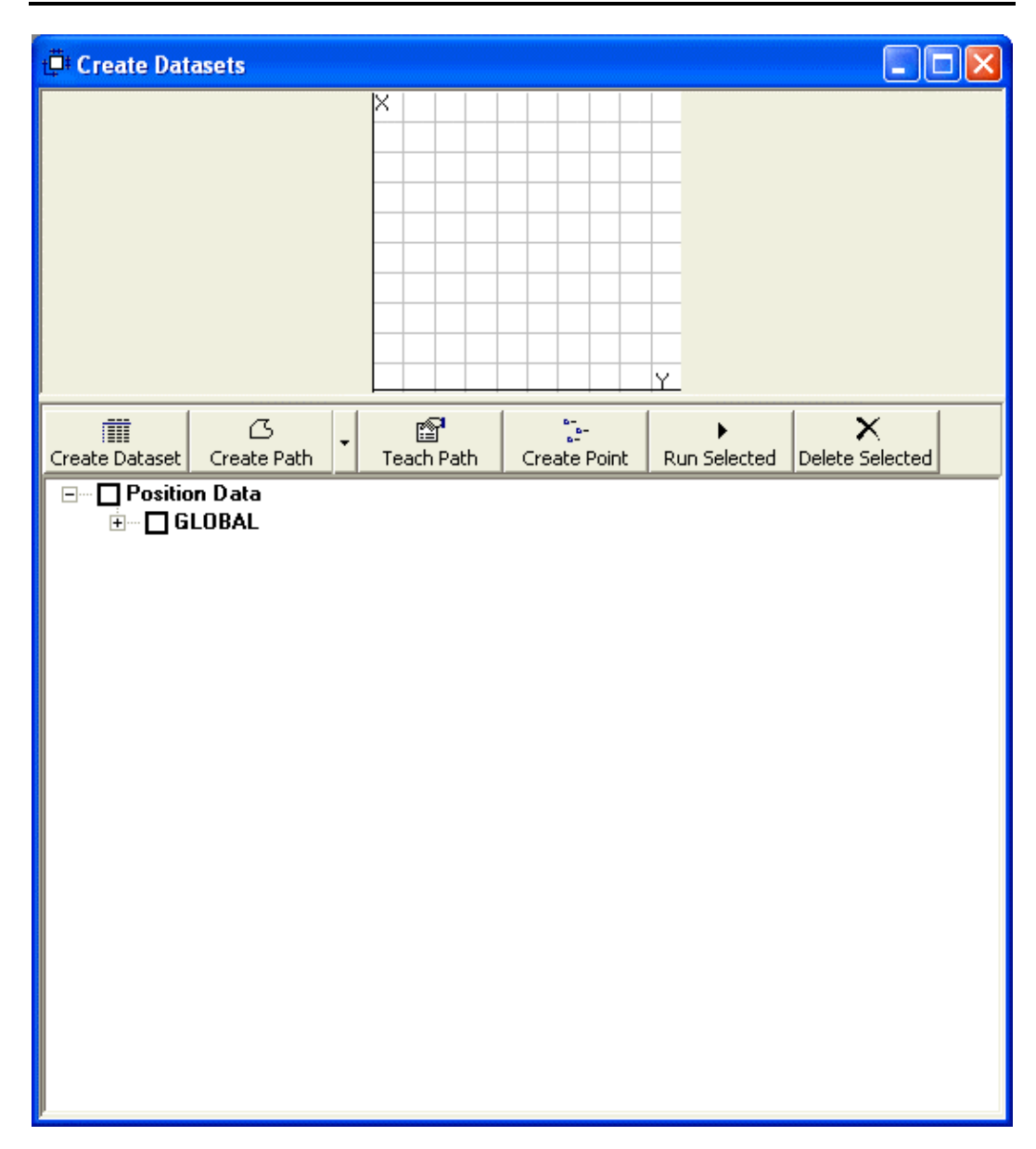

Click on the 'Create Path' icon in the screen to create a new path for dispensing.

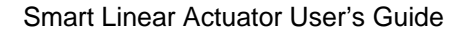

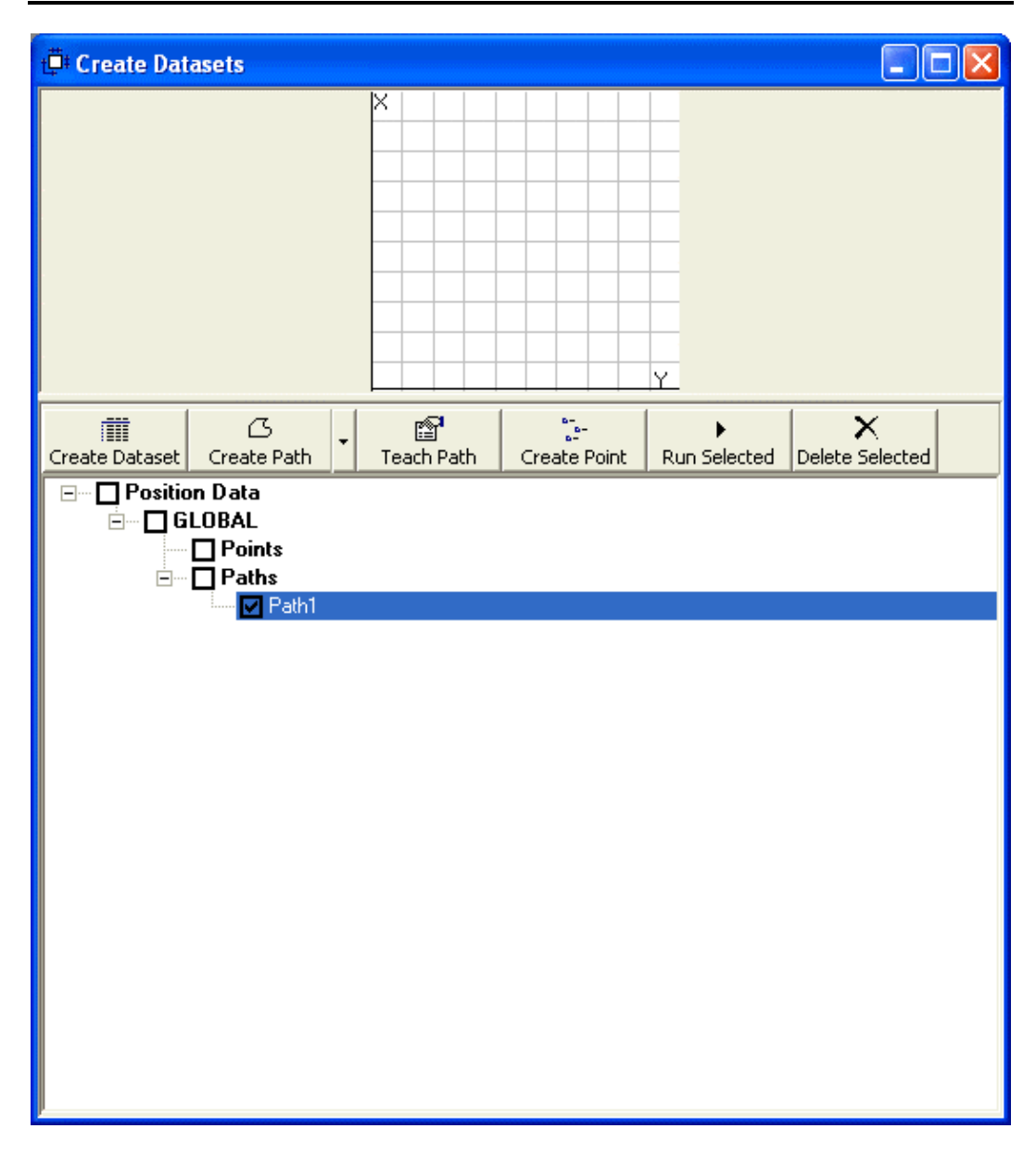

With the mouse, create the desired path as shown below. The six point square includes starting from the center of a side and selecting all four corners and back to the original center point to create six points as shown below.

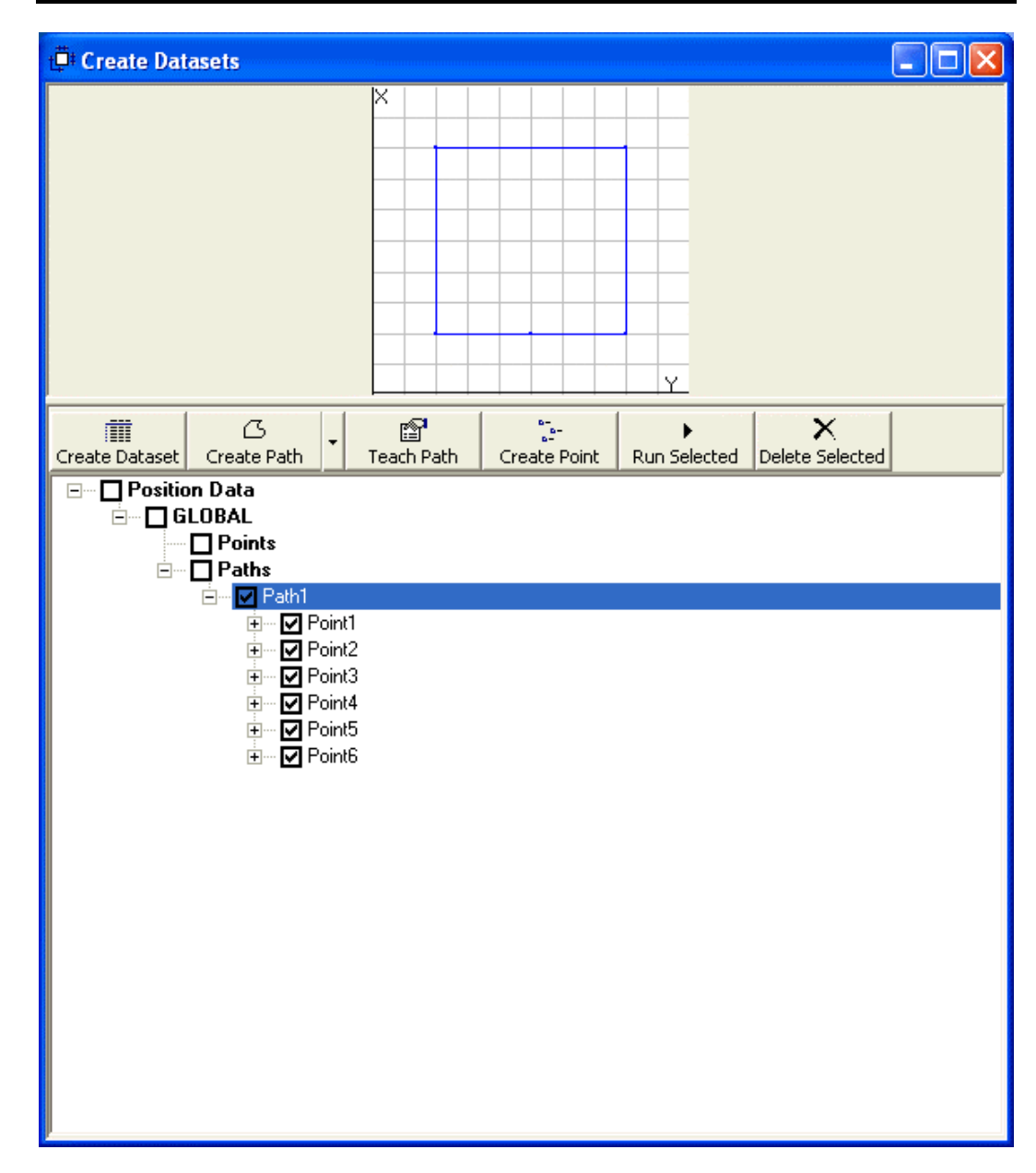

### Quick Programming

Open a 'New Program...' dialog by clicking on File menu or pressing Ctrl+N (Control and N together). By default, the MMP program is selected. Type the name of the new program in 'Program Name' textbox and click 'Create Program' button.

| * Create New Program                                        |  |  |  |  |
|-------------------------------------------------------------|--|--|--|--|
|                                                             |  |  |  |  |
| Create programs that run on separate SLA Control Unit or PC |  |  |  |  |
| Coordinated Motor Motion (MMP) Program                      |  |  |  |  |
|                                                             |  |  |  |  |
| Create programs that run on the integrated motor control    |  |  |  |  |
| C Binary Coded Decimal (BCD) Program                        |  |  |  |  |
| ⊂ Smart Motor (SMP) Program MotorX 💌                        |  |  |  |  |
|                                                             |  |  |  |  |
|                                                             |  |  |  |  |
| Program Name quickstart .mmp                                |  |  |  |  |
|                                                             |  |  |  |  |
|                                                             |  |  |  |  |
| Cancel Next Finish                                          |  |  |  |  |

This will bring up the MMP Programming Environment with the template of the program already created as shown below.

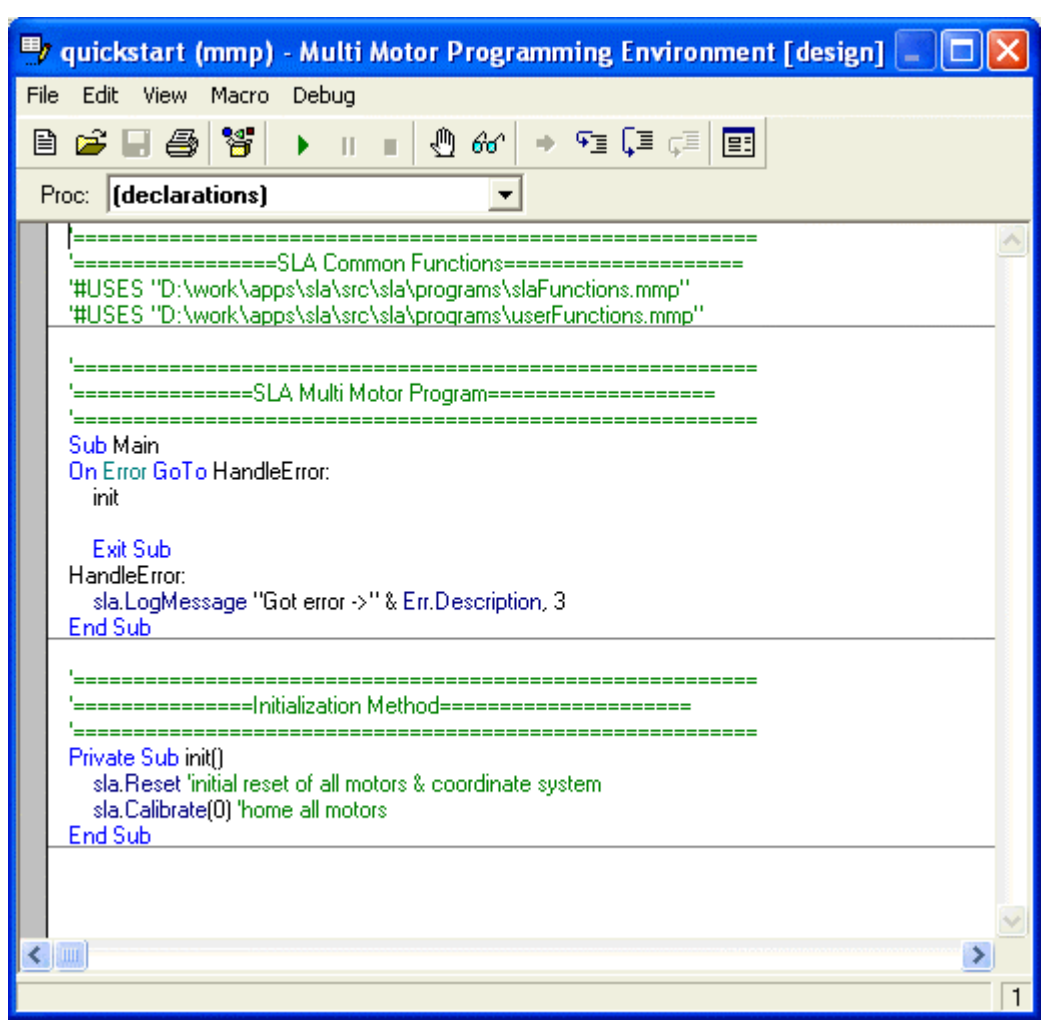

Just after the 'init' call to calibrate the system, add the following line to make the slide follow the square path (Path1) just created. Note that as soon as you start typing 'sla.' the autocomplete feature of the environment displays all the possible completion. At this point it is a matter of selecting from the options and filling in the arguments. The following command will make slide follow the Path1 with 10 mm/sec. speed and acceleration of 500 mm/sec.^2. Note, how easy it is to add the rounding of 5 mm for the corners.

```
sla.DoPath( Path1, 10, 500, 5)
```

Smart Linear Actuator User's Guide

| 🖶 quickstart (mmp) - Multi Motor Programming Environment [design] 🗐 🔲 🔀                                                    |   |  |  |  |  |
|----------------------------------------------------------------------------------------------------|---|--|--|--|--|
| File Edit View Macro Debug                                                                                                 |   |  |  |  |  |
|                                                                                                    |   |  |  |  |  |
| Proc: Main                                                                                                    |   |  |  |  |  |
|                                                                                                    | ~ |  |  |  |  |
| '=====================================                                                                                     |   |  |  |  |  |
| #USES 'D:\work\apps\sta\src\sta\programs\staFunctions.mmp<br>'#USES 'D:\work\apps\sta\src\sta\programs\userFunctions.mmp'' |   |  |  |  |  |
| · · · · · · · · · · · · · · · · · · ·                                                                                      |   |  |  |  |  |
| '=======SLA Multi Motor Program==============                                                                              |   |  |  |  |  |
| Sub Main                                                                                                    |   |  |  |  |  |
| On Error GoTo HandleError:                                                                                                 |   |  |  |  |  |
| init                                                                                                    |   |  |  |  |  |
| sla.DoPath( Path1, 10, 500, 5)                                                                                             |   |  |  |  |  |
| Exit Sub                                                                                                    |   |  |  |  |  |
| HandleError:                                                                                                    |   |  |  |  |  |
| sla.LogMessage "Got error ->" & Err.Description, 3<br>End Sub                                                              |   |  |  |  |  |
| · · · · · · · · · · · · · · · · · · ·                                                                                      |   |  |  |  |  |
| '=====================================                                                                                     |   |  |  |  |  |
| Private Sub init()                                                                                                    |   |  |  |  |  |
| sla.Reset 'initial reset of all motors & coordinate system                                                                 |   |  |  |  |  |
| sla.Calibrate(0) 'home all motors                                                                                          |   |  |  |  |  |
|                                                                                                    | ~ |  |  |  |  |
|                                                                                                    |   |  |  |  |  |
|                                                                                                    | 9 |  |  |  |  |

### **Quick Results**

Select the 'Monitor All' and 'Visual Trace' checkboxes on the main window to follow the movement of the slides on the Dataset screen. Click the Start button on the MMP Programming Environment to run the program to see the following successful result.

![](_page_32_Figure_1.jpeg)

# Quick Introduction to Smart Motor Programming with SLA OS

This section is designed for a quick introduction to Smart Motor Programming with SLA OS by writing a simple Smart Motor Program (SMP) for creating a constant velocity motion of for MotorX in positive direction. The two main steps are

- 1. Programming
- 2. Results

### **Quick Programming**

Open a 'New Program...' dialog by clicking on File menu or pressing Ctrl+N (Control and N together). Select the SMP program type and enter the name of the new program in 'Program Name' textbox. Note that by default, MotorX is selected. Click 'Create Program' button.

| * Create New Program                                        |        |  |  |  |
|-------------------------------------------------------------|--------|--|--|--|
|                                                             |        |  |  |  |
| Create programs that run on separate SLA Control Unit or PC |        |  |  |  |
| Coordinated Motor Motion (MMP) Program                      |        |  |  |  |
| Create programs that rup on the integrated motor control    |        |  |  |  |
| bleate programs that fair on the integrated motor control.  |        |  |  |  |
| C Binary Coded Decimal (BCD) Program                        |        |  |  |  |
| Smart Motor (SMP) Program MotorX                            |        |  |  |  |
|                                                             |        |  |  |  |
|                                                             |        |  |  |  |
| Program Name quickstart _1.smp                              |        |  |  |  |
|                                                             |        |  |  |  |
|                                                             |        |  |  |  |
| Cancel Next                                                 | Finish |  |  |  |

This will bring up the SMP Programming Environment with the template of the program already created as shown below which includes the instructions for downloading tuning parameters and homing the motor at the start of the program.

```
D:\work\apps\sla\src\sla\programs\quickstart_1.smp
                                🚅 🔚 🎒 👗 🖻 🛍 🗠 🗠 📲 🍡 🖅 🗌
                   ▶ ■
Motor:
   MotorX
~
=== variables used
=== d = directionHoming
=== y = (reserved)
F=2 'right handed screw
'Tuning values for MotorX
KP=150
KI=28
KD=600
KL=20
KS=1
KV=0
KA=O
KG=0
 'load the Tuning values
F
'home the motor first
d = -1 'direction of homing
GOSUBO 'call homing subroutine
vvvvv---user code starts below this line---vvvvv
'^^^^^---user code ends above this line---^^^^^^
END
_____
=== variables used
=== o = origin
'=== p = position
'=== i = index
'=== z = homeFlag
CO
    'home current motor
 z=0 'motor is not homed yet
 IF d == −1
```

Between the section indicated for user code, add the following lines to make the slide move in the positive X direction with 1000000 Smart Motor Unit speed and 100 Smart Motor Unit acceleration. The command MV defines the velocity mode for motion and the command G starts the motion.

MV A = 100 V = 1000000 G

```
D:\work\apps\sla\src\sla\programs\quickstart_1.smp*
                                   📂 🖬 🎒 👗 🖻 🛍 🗠 🗠 🖅 🍡 🖅 🕨 🔳
Motor:
  MotorX
1 _____
                                     ~
'=== variables used
'=== d = directionHoming
'=== y = (reserved)
· _____
F=2 'right handed screw
'Tuning values for MotorX
KP=150
KI=28
KD=600
KL=20
KS=1
KV=0
KA=O
KG=O
F 'load the Tuning values
'home the motor first
d = -1 'direction of homing
GOSUBO 'call homing subroutine
! ______
! ______
'vvvvv---user code starts below this line---vvvvv
MV
A = 100
V = 1000000
G
'^^^^^---user code ends above this line---^^^^^^^
END
· _____
'=== variables used
'=== o = origin
'=== p = position
'=== i = index
'=== z = homeFlag
/ _____
CO
     'home current motor
 z=0 'motor is not homed vet
                                    >
```

### **Quick Results**

Before you can run the program, first build the program by clicking on the 'Build the Smart Motor Program' button in the toolbar. You should see the following confirmation to make sure that the program compiles successfully.

![](_page_37_Picture_3.jpeg)

Next step is to download the compiled program to motor. Click on the 'Transfer Program from PC to Motor' button in the toolbar. You should see the following confirmation dialog box.

![](_page_37_Figure_5.jpeg)

Now, to run the program, click on the 'Run' button. This will result in the downloaded programs running in the destination MotorX. By default, the generated programs run the homing routine initially. This behavior can be changed by modifying the program and rebuilding and downloading again.

![](_page_37_Figure_7.jpeg)

The slide will move in the positive X direction and come to stop at the limit switch at the end of the slide.

### Quick Introduction to Binary Coded Decimal Programming with SLA OS

This section is designed for a quick introduction to Binary Coded Decimal Programming with SLA OS by writing a simple Binary Coded Decimal Program (BCD) for generating series of positions to move The three main steps are

- 1. Position Data Creation
- 2. Programming
- 3. Results

### **Quick Position Data Creation**

Click on the Datasets icon in the toolbar to open 'Create Datasets' screen.

![](_page_39_Figure_1.jpeg)

With the mouse, click on the screen to create the positions corresponding to the BCD input. With each click, a new point is added to the Points node as shown below. Since this is just for the test purpose, the exact locations of the points don't matter.

![](_page_40_Figure_1.jpeg)

### **Quick Programming**

Open a 'New Program...' dialog by clicking on File menu or pressing Ctrl+N (Control and N together). Select the BCD program type and enter the name of the new program in 'Program Name' textbox. Click 'Next' button.

| * Create New Program                    |                        |        |  |  |  |
|-----------------------------------------|------------------------|--------|--|--|--|
|                                         |                        |        |  |  |  |
| Create programs that run on separate s  | SLA Control Unit or PC |        |  |  |  |
| C Coordinated Motor Motion (MMP) Pr     | rogram                 |        |  |  |  |
| Create programs that run on the integra | ated motor control     |        |  |  |  |
| Binary Coded Decimal (BCD) Program      |                        |        |  |  |  |
| ⊂ Smart Motor (SMP) Program MotorX 💌    |                        |        |  |  |  |
| Program Name quickstart .bcd            |                        |        |  |  |  |
| Cancel                                  | Next                   | Finish |  |  |  |

| In the task selection window, yo | u can select different ways to | create a BCD program. | Select the |
|----------------------------------|--------------------------------|-----------------------|------------|
| second option for creating a BC  | D program from existing data   |                       |            |

| * Create New Program                          |                     |             |  |  |
|-----------------------------------------------|---------------------|-------------|--|--|
|                                               |                     |             |  |  |
| From the following list, select the tas       | k you would like to | accomplish. |  |  |
| C Blank template                              |                     |             |  |  |
| Select from the existing collection of points |                     |             |  |  |
|                                               |                     |             |  |  |
|                                               |                     |             |  |  |
|                                               |                     |             |  |  |
|                                               |                     |             |  |  |
|                                               |                     |             |  |  |
| Cancel                                        | Next                | Finish      |  |  |

This will bring up a window with the position data tree that was earlier created in the Datasets window. Select the collection of points (either a path or points) to create BCD program from as shown below.

| ♥ Create New Program                                                           |                      |              |
|--------------------------------------------------------------------------------|----------------------|--------------|
| Select collection of independent point                                         | s or those contained | l in a path. |
| Position Data     GLOBAL     Points     Point2     Point3     Point4     Paths |                      |              |
| Cancel                                                                         | Next                 | Finish       |

This will bring up the BCD Programming Environment showing the points and the corresponding BCD values.

| 🖶 D: \work\apps\sla\src\sla\programs\quickstart. bc d 📃 🗖 🔀 |                                      |                    |                     |                           |                                                          |  |
|-------------------------------------------------------------|--------------------------------------|--------------------|---------------------|---------------------------|----------------------------------------------------------|--|
| <b>j</b> ≡<br>Download Prog                                 | ata program Bun Program Stop Program |                    |                     |                           |                                                          |  |
|                                                             | Table Viev                           |                    | 1                   | Code Vi                   | ew                                                       |  |
| ून-<br>Update Point                                         | ►<br>Run Selected Dele               | Common<br>Absolute | values (mode, speed | , acceleration<br>A% = 10 | ) for all points<br>Assign different<br>values per point |  |
| BCD                                                         | Point Name                           | X                  | Y                   |                           |                                                          |  |
| 0                                                           | Point1                               | 22.2225            | 70.916              |                           |                                                          |  |
| 1                                                           | Point2                               | 33.073             | 32.32               |                           |                                                          |  |
| 2                                                           | Point3<br>Reint4                     | 47.045             | 33.18               |                           |                                                          |  |
| 5                                                           | r oint4                              | 74.343             | 03.210              |                           |                                                          |  |
|                                                             |                                      |                    |                     |                           |                                                          |  |
|                                                             |                                      |                    |                     |                           |                                                          |  |
|                                                             |                                      |                    |                     |                           |                                                          |  |
|                                                             |                                      |                    |                     |                           |                                                          |  |
|                                                             |                                      |                    |                     |                           |                                                          |  |
|                                                             |                                      |                    |                     |                           |                                                          |  |
|                                                             | -                                    |                    | -                   | -                         |                                                          |  |
|                                                             |                                      |                    |                     |                           | 11                                                       |  |

Click on the 'Code View' tab to see the SLA OS generated code which also includes code for homing to match the existing configuration information. Note that the displayed code depends on the type of slide connected to the axis. The following display corresponds to SLA.

| D:\work\apps\sla\src\sla\prog                                          | rams\quickstart_1.smp |   |
|------------------------------------------------------------------------|-----------------------|---|
| Download Program Run Program<br>Table View                             | Stop Program          |   |
|                                                                        |                       |   |
| Tuning values for Motor1<br>KP=150<br>KI=28<br>KD=600<br>KL=20<br>KS=1 |                       | × |

#### **Quick Results**

Since all the code is already generated by the SLA OS software, there is no additional programming involved. Before you can run the program, compile and download the programs to all the motors by clicking on the 'Build and Download' button on the top. You should see the following confirmation to make sure that everything is successful.

![](_page_44_Picture_4.jpeg)

Now, to run the program, click on the 'Run' button. This will result in the downloaded programs running in all the motors. By default, the generated programs run the homing routine initially. This behavior can be changed using the SMP Programming Environment since BCD programs are basically SLA OS generated SMP programs.

![](_page_44_Figure_6.jpeg)

Once the programs are running, the motion can be achieved by feeding the correct input values using either a test BCD input box or PLC.